# Manual v1.0

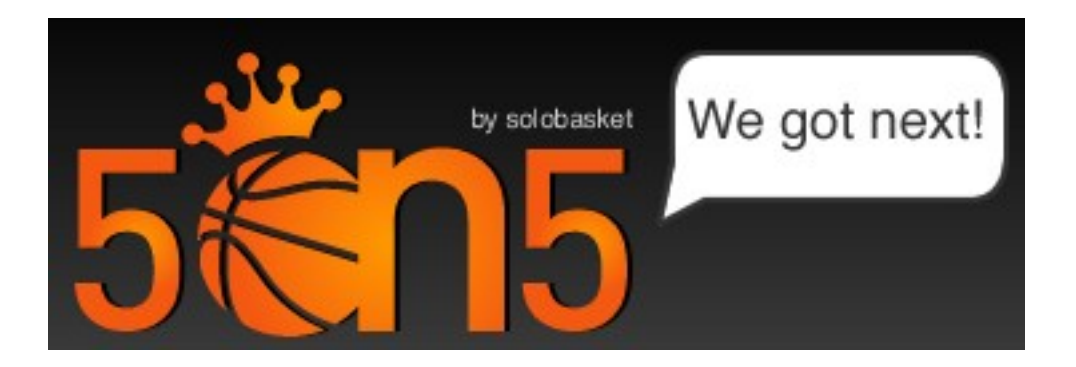

## El nuevo juego de Basket Online by solobasket

# http://5on5.solobasket.com

# Índice

## Índice del manual

| 1. Introducción               | 3  |
|-------------------------------|----|
| 2. ¿Qué es un "baller"?       | 3  |
| 3. Página de acceso al juego  | 5  |
| 4. Página Principal           | 5  |
| 5. Menú "Competición"         | 6  |
| Calendario de la temporada    | 7  |
| Amistosos                     | 11 |
| Información de tu competición | 13 |
| 6. Menú "Gestión Deportiva"   | 15 |
| Opción "Plantilla"            | 16 |
| Opción "Caracterísicas"       | 18 |
| Opción "Estadísticas"         | 19 |
| Opción "Entrenamiento"        | 20 |
| Opción "Rotaciones"           | 21 |
| Opción "Cambios"              | 22 |
| Opción "Tácticas"             | 23 |
| 7. Menú "Mercado"             | 25 |
| Opción "Resumen de mercado"   | 25 |
| Opción "Mercado Jugadores"    | 26 |
| Opción "Mercado Empleados"    | 27 |
| 8. Menú "Gestión del club"    | 29 |
| Opción "Finanzas"             | 29 |
| Opción "Pabellón"             | 30 |
| Opción "Publicidad"           | 32 |
| Opción "Recursos humanos"     | 33 |
| Opción "Prestamos"            | 33 |
| Opción "Equipación"           | 34 |
|                               |    |

## 5on5, El nuevo juego de Basket Online by solobasket

### 1. Introducción

Llega "Five On Five", el nuevo manager de baloncesto online de Solobasket. Compite con tus Ballers, i hay miles distintos !. Pon tu nombre en los pabellones, camisetas, zapatillas,... Juega, reta y vence a gente de tu misma ciudad. Convierte tu club en el mejor de la red.

Con "5on5" puedes ser:

- Protagonista. Pon tu marca o nombre en:
  - Nombre del equipo
  - Nombre del pabellón
  - Camisetas
  - Zapatillas y accesorios
  - Patrocinador en la equipación
  - Patrocinador de televisión
  - Vallas publicitarias

#### • Director deportivo

- Ficha, ojea, vende y gestiona tu plantilla
- Reta a tus amigos a amistosos

#### • Entrenador

- Prepara a tu equipo
- Optimiza las rotaciones
- Elige tus tácticas defensivas y ofensivas

#### • Presidente

- Controla las cuentas
- Consigue patrocinadores
- Construye tu pabellón
- Jugador
  - Compite con los mejores

#### 2. ¿Qué es un "baller"?

Los **"Ballers"** son la parte más importante de este juego. Cada uno de nuestros jugadores es un "baller", con unas características de juego y unos rasgos físicos propios (el pelo, los tatuajes, los rasgos faciales, etc...), por lo que cada "baller" es único y tiene una personalidad propia. Hay miles de "ballers" distintos, por lo que la elección de nuestros jugadores puede resultar decisiva a la hora de alcanzar el éxito o el fracaso.

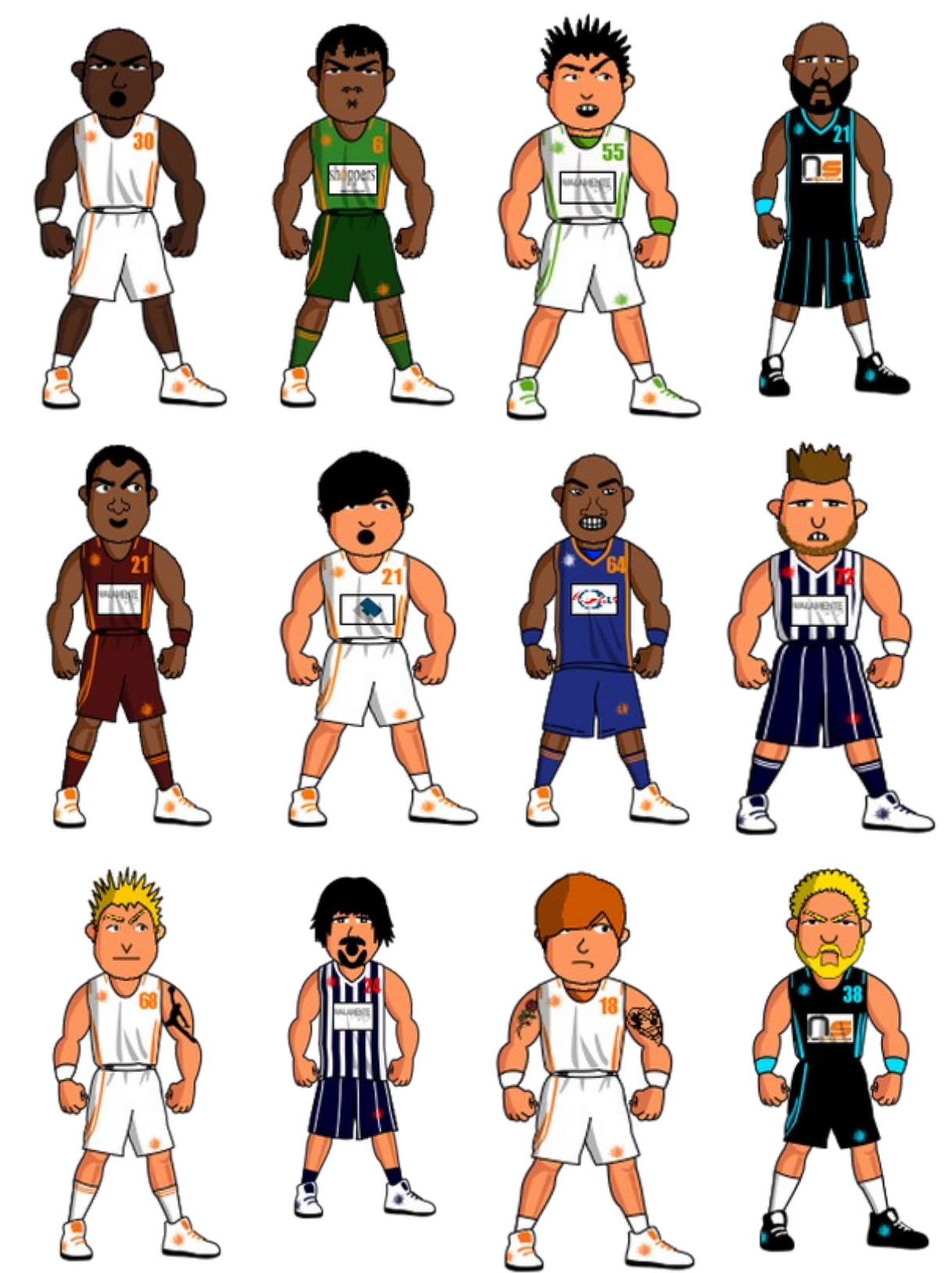

## 3. Página de acceso al juego

La página principal de "5on5" nos permite descargarnos este manual en diversos formatos, así como introducir nuestro usuario y clave para acceder al manager de baloncesto "5on5".

El proceso para registrarte es el siguiente, primero te registrar, a continuación debes recibir un correo de validación con una URL (dirección de internet) para activar la validación que debes "clickear". Una vez activada, recibirás un nuevo correo con la asignación de tu equipo, y a jugar!!!

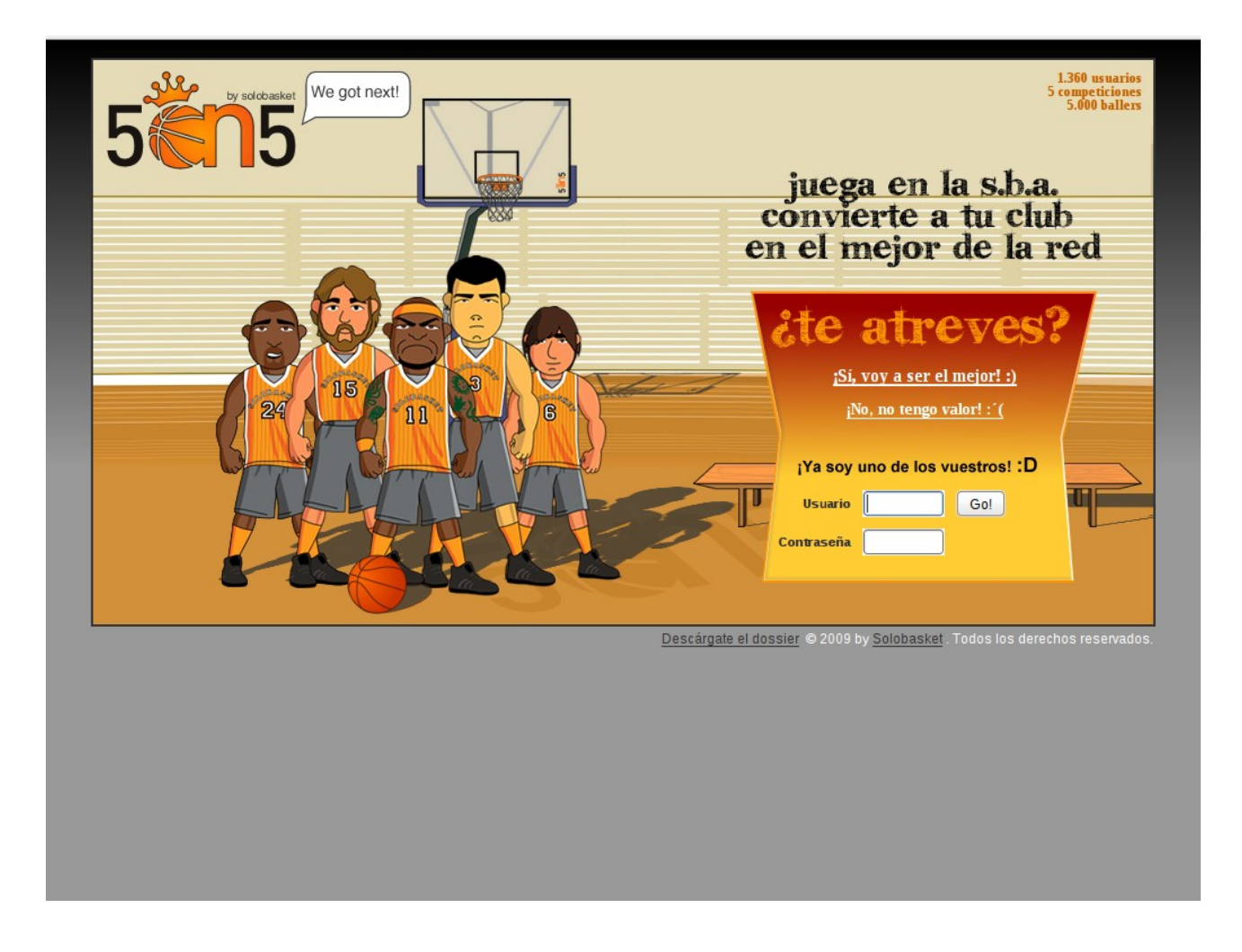

Una vez introducidos correctamente nuestro usuario y clave, comprobamos que el manager de baloncesto "5on5" consta de 4 menús principales, en los que podrás gestionar tu equipo, los menús son:

- Competición
- Gestión Deportiva
- Mercado
- Gestión del Club

## 4. Página Principal

Una vez logueado en el juego con tu usuario y contraseña, en la página principal del juego, podrás ver un resumen de las novedades y noticias de los 4 menús o áreas principales, así como los líderes de tu equipo en las distintas clasificaciones y un resumen de las competiciones en las que participas.

|                                                     | Competición                                                                            | G. Deportiva                                      | Mercado                                                      | G. Club                         |                                  |
|-----------------------------------------------------|----------------------------------------------------------------------------------------|---------------------------------------------------|--------------------------------------------------------------|---------------------------------|----------------------------------|
| S Próximo partido                                   | Resumen competiciones                                                                  | Líderes de E                                      | quipo 9                                                      |                                 |                                  |
| Equipo 9<br>3°<br>1v / 0d Equipo<br>VS 9°<br>0v / 2 | 24 Mañana<br>Jornada 2 - Pachanga<br>Grupo 4<br>Pabellón de Equipo 9 (500<br>asientos) | Puntos<br>Lioren<br>angele<br>B 13,0              | Rebotes                                                      | Puerta<br>Fresco<br>P 14,00 reb | Liorens<br>angelo<br>B 5,00 asis |
| Último partido     Equipo 45     Equipo             | hace 2 dias                                                                            |                                                   |                                                              |                                 | Mi equipo<br>Plantilla           |
| 48 VS 64                                            | Jornada 1 - Pachanga<br>Grupo 4<br>Estadísticas completas                              |                                                   |                                                              |                                 | Características<br>Estadísticas  |
|                                                     | Jugada a jugada                                                                        |                                                   |                                                              |                                 | Entrenamiento<br>Rotaciones      |
|                                                     | mpeticiones                                                                            |                                                   |                                                              |                                 | Cambios<br>Tácticas              |
| No vedades                                          |                                                                                        | No vedades                                        |                                                              |                                 |                                  |
|                                                     |                                                                                        | → Byos Formac<br>por aparecer                     | ión te ha hecho un<br>en el nombre de tu                     | a oferta<br>J                   | Finanzas<br>Pabellón             |
|                                                     |                                                                                        | → T2V te ha hec<br>en el nombre                   | cho una oferta por a<br>de tu equipo. 21/0                   | aparecer<br>)2/2009             | Publicidad<br>RRHH               |
|                                                     |                                                                                        | → Malamente te<br>aparecer en e<br>equipo. 21/02  | e ha hecho una ofer<br>el nombre de tu<br>2/2009             | rta por                         | Préstamos<br>Equipación          |
|                                                     | -                                                                                      | → Solobasket te<br>patrocinar la<br>→ Av2Media te | e ha hecho una ofe<br>marca de tu ropa.<br>ha hecho una ofer | rta por<br>21/02/2009<br>ta     |                                  |
|                                                     |                                                                                        | televisar los<br>equipo. 21/02<br>→ T2V te ba bec | partidos de tu<br>2/2009<br>200 una oferta telev             | visar los                       |                                  |
|                                                     |                                                                                        | partidos de tu                                    | u equipo. 21/02/200                                          |                                 |                                  |
|                                                     | Maraada                                                                                |                                                   | G                                                            | eefi                            | ón Club                          |

## 5. Menú "Competición"

En la página principal del menú Competición se mostrará un resumen del calendario que te espera, un resumen de la clasificación y la posibilidad ver con detalle tu próximo rival.

| Calendario                                                                       |                                 |                                                 |                                                                |                                                                                                    |                              |                                                                                                    |        |                   |                  |
|----------------------------------------------------------------------------------|---------------------------------|-------------------------------------------------|----------------------------------------------------------------|----------------------------------------------------------------------------------------------------|------------------------------|----------------------------------------------------------------------------------------------------|--------|-------------------|------------------|
|                                                                                  | o temporada                     | Amistosos                                       | Pachang                                                        | a Grupo 4                                                                                                    |                              |                                                                                                    |        |                   |                  |
|                                                                                  |                                 |                                                 |                                                                |                                                                                                    |                              |                                                                                                    |        |                   |                  |
| Lo que te e                                                                      | espera                          |                                                 | _                                                              |                                                                                                    |                              |                                                                                                    |        | _                 |                  |
|                                                                                  | Domingo                         | Lunes                                           | Martes                                                         | Miércoles                                                                                                    | Jueves                       | Viernes                                                                                                    | Sábado |                   |                  |
|                                                                                  | 22 _                            | 23<br>Pachanga<br>Grupo 4<br>LOCAL<br>Equipo 24 | 24 _                                                           | 25<br>Pachanga<br>Grupo 4<br>VISITANTE<br>Equipo 23                                                                                                 | 26 _                         | 27<br>Pachanga<br>Grupo 4<br>LOCAL<br>Equipo 44                                                                                                    | 28     |                   |                  |
|                                                                                  |                                 |                                                 |                                                                |                                                                                                    |                              | and the second second sec |        |                   |                  |
|                                                                                  |                                 |                                                 |                                                                | Ver calendario co                                                                                                    | mpleto                       |                                                                                                    |        |                   |                  |
| Pachanga                                                                         | Grupo 4                         |                                                 |                                                                | Ver calendario co                                                                                                    | mpleto                       |                                                                                                    |        |                   |                  |
| Pachanga<br>Próximo p                                                            | Grupo 4<br>Dartido              | S Últi                                          | mo partido                                                     | Ver calendario co                                                                                                    | mpleto                       | 2 Clasificación                                                                                                    |        |                   |                  |
| Pachanga<br>Próximo p<br>DENTRO DE                                               | Grupo 4<br>Dartido<br>12 DIAS   | 🖻 Útili<br>HAC                                  | mo partido<br>CE 2 DIAS                                        | Ver calendario co                                                                                                    | mpleto                       | Clasificación<br>JORNADA 1                                                                                                    |        |                   |                  |
| Pachanga<br>Próximo p<br>DENTRO DE<br>Equipo 9<br>VS                             | Grupo 4<br>Dartido<br>E 12 DIAS | C Úti<br>HAC                                    | mo partido<br>CE 2 DIAS                                        | Ver calendario co<br>Q1 Q2 Q3                                                                                                    | Q4 F                         | Clasificación<br>JORNADA 1                                                                                                    |        | РЈ                | G                |
| Pachanga<br>Próximo p<br>DENTRO DE<br>Equipo 9<br>VS<br>Equipo 34                | Grupo 4<br>partido<br>E 12 DIAS | ອີ ບໍ່ເສັ<br>HAC<br>Equ                         | mo partido<br>CE 2 DIAS<br>uipo 45                             | Ver calendario co<br>Q1 Q2 Q3<br>16 12 8                                                                                                    | Q4 F<br>12 48                | Clasificación<br>JORNADA 1<br>2 Equipo 23                                                                                                    |        | PJ<br>1           | G<br>1           |
| Pachanga<br>Próximo p<br>DENTRO DE<br>Equipo 9<br>VS<br>Equipo 34<br>Preparar pa | Grupo 4<br>Dartido<br>E 12 DIAS | ອີບໍ່ແຫ່<br>HAC<br>Equ                          | mo partido<br>CE 2 DIAS<br>uipo 45<br><b>Juipo 9</b>           | Ver calendario co<br>Q1 Q2 Q3<br>16 12 8<br>20 12 16                                                                                                | 24 F<br>12 48<br>16 64       | Clasificación<br>JORNADA 1<br>2 Equipo 23<br>3 Equipo                                                                                                    | 9      | РЈ<br>1           | G<br>1<br>1      |
| Pachanga<br>Próximo p<br>DENTRO DE<br>Equipo 9<br>VS<br>Equipo 34<br>Preparar pa | Grupo 4<br>Dartido<br>E 12 DIAS | S Úti<br>HAC<br>Equ<br>Equ                      | mo partido<br>CE 2 DIAS<br>uipo 45<br><b>juipo 9</b><br>Ver et | Q1         Q2         Q2           16         12         8           20         12         16           stadísticas del parti         12         16 | Q4 F<br>12 48<br>16 64<br>do | Clasificación<br>JORNADA 1<br>2 Equipo 23<br>3 Equipo 23<br>4 Equipo 36                                                                                                    | 9      | PJ<br>1<br>1<br>1 | G<br>1<br>1<br>1 |

Las opciones del menú Competición son:

- Calendario de la temporada
  - Se muestra el calendario personalizado para tú equipo, de forma que puedes ver las fechas de todos los enfrentamientos.

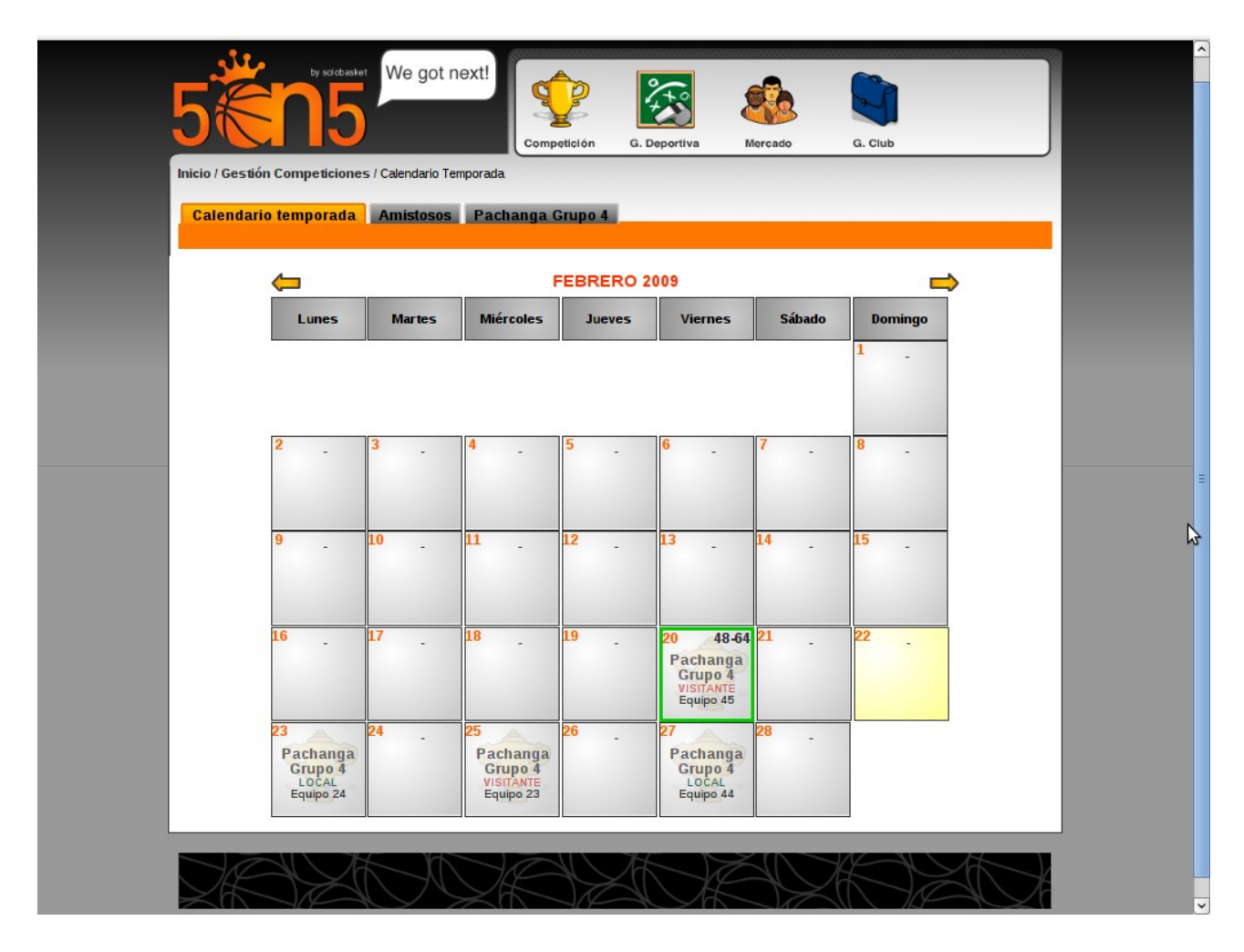

- Amistosos
  - Puedes retar tanto a equipos de tu propia competición, como a los equipos de cualquier otra competición, de cualquier país y de cualquier categoría, para ello dispones de un buscador con diferentes criterios de búsqueda. De esta forma, puedes retar a un amigo, simplemente buscando el nombre de su equipo.

| 5                | by solcbasket We got      | next!                    | <u></u>       |                  |  |
|------------------|---------------------------|--------------------------|---------------|------------------|--|
|                  |                           | Competición G. Deportiva | Mercado       | G. Club          |  |
| Inicio / Gestión | Competiciones / Amistosos |                          |               |                  |  |
| Calendario       | temporada Amistoso        | Pachanga Grupo 4         |               |                  |  |
| Resúmen          | Acordar Nuevo             |                          |               |                  |  |
|                  | Tronco, todavía           | no has jugado            |               | Busca-tu rival   |  |
|                  | ningún partido            | amistoso ni              |               | Manager          |  |
|                  | tienes program            | ado ninguno.             |               |                  |  |
|                  |                           |                          |               | Competición      |  |
|                  |                           |                          |               | Pachanga Grupo 1 |  |
|                  |                           |                          |               | Equipo           |  |
|                  |                           |                          |               |                  |  |
|                  |                           |                          |               | Buscar           |  |
|                  |                           |                          |               |                  |  |
|                  |                           |                          |               |                  |  |
|                  |                           |                          |               |                  |  |
|                  |                           |                          | $\sim$ $\sim$ |                  |  |
| ) AC             |                           | VENXIN                   |               |                  |  |
| $\leq \Delta$    |                           |                          |               |                  |  |
|                  |                           |                          |               |                  |  |
|                  |                           |                          |               |                  |  |
|                  |                           |                          |               |                  |  |
|                  |                           |                          |               |                  |  |
|                  |                           |                          |               |                  |  |

|                              |                                                                                      |                                                           | Competic                                                  | ión G. Deportiva                                                                                                    | Mercado G. Club                                                                                    |             |  |
|------------------------------|--------------------------------------------------------------------------------------|-----------------------------------------------------------|-----------------------------------------------------------|----------------------------------------------------------------------------------------------------|----------------------------------------------------------------------------------------------------|-------------|--|
| Inicio / Gestić              | on Competiciones                                                                     | s / Amistosos                                             |                                                           |                                                                                                    |                                                                                                    |             |  |
| Calendar                     | io temporada                                                                         | Amistosos                                                 | Pachanga Gru                                              | po 4                                                                                                    |                                                                                                    | _           |  |
| Resumen                      | Acordar Nuevo                                                                        |                                                           |                                                           |                                                                                                    |                                                                                                    |             |  |
| Competició                   | n País                                                                               | Manager                                                   | Equip                                                     | 00                                                                                                    |                                                                                                    |             |  |
| Pachanga Gru                 | Afghanistan                                                                          |                                                           |                                                           |                                                                                                    |                                                                                                    |             |  |
| Pachanga Gru<br>Pachanga Gru | Aland Islands<br>Albania                                                             | =                                                         |                                                           |                                                                                                    |                                                                                                    |             |  |
| Pachanga Gru                 | Algeria                                                                              |                                                           |                                                           |                                                                                                    |                                                                                                    |             |  |
| Pachanga Gru                 | American San                                                                         | ~                                                         |                                                           |                                                                                                    |                                                                                                    |             |  |
|                              |                                                                                      |                                                           |                                                           | Buscar                                                                                                    |                                                                                                    |             |  |
|                              |                                                                                      |                                                           |                                                           | Dusca                                                                                                    |                                                                                                    |             |  |
| EOUIPO                       | S DISPONIBL                                                                          | ES PARA EL F                                              | PROXIMO 28                                                | 02/2009                                                                                                    |                                                                                                    |             |  |
|                              |                                                                                      |                                                           |                                                           |                                                                                                    |                                                                                                    | 10          |  |
|                              |                                                                                      |                                                           | [1-2-                                                     | 3 - 4 - 5] Siguiente >>                                                                                                    |                                                                                                    |             |  |
|                              | Equipo                                                                               | Manager                                                   | ( <mark>1</mark> - 2 -<br>País                            | 3 - 4 - 5] Siguiente >><br>Competición                                                                                                    | Record competición                                                                                 |             |  |
|                              | Equipo                                                                               | Manager                                                   | ( <mark>1</mark> -2-<br>País                              | 3 - 4 - 5] Siguiente >><br>Competición                                                                                                    | Record competición                                                                                 |             |  |
| M                            | Equipo                                                                               | Manager                                                   | [1 - 2 -<br>País<br>Esnaña                                | 3 - 4 - 5] Siguiente >><br>Competición                                                                                                    | Record competición                                                                                 | 8           |  |
|                              | Equipo<br>Equipo 10                                                                  | <b>Manager</b><br>prueba                                  | [1] - 2 -<br>País<br>España                               | 3 - 4 - 5] Siguiente >><br>Competición<br>Pachanga Grupo 5                                                                                                    | Record competición<br>0v/1d                                                                        | <b></b>     |  |
|                              | Equipo<br>Equipo 10                                                                  | <b>Manager</b><br>prueba                                  | [1]-2-<br>País<br>España                                  | 3 - 4 - 5] Siguiente >><br>Competición<br>Pachanga Grupo 5                                                                                                    | Record competición<br>0v/1d                                                                        | 8           |  |
|                              | <b>Equipo</b><br>Equipo 10<br>Equipo 11                                              | Manager<br>prueba<br>prueba                               | [ <mark>1]-2-País</mark><br>País<br>España<br>España      | 3 - 4 - 5] Siguiente >><br>Competición<br>Pachanga Grupo 5<br>Pachanga Grupo 4                                                                                 | Record competición<br>0v/ld<br>0v/ld                                                               | 8           |  |
|                              | <b>Equipo</b><br>Equipo 10<br>Equipo 11                                              | Manager<br>prueba<br>prueba                               | [ <mark>1</mark> ]-2-<br>País<br>España<br>España         | 3 - 4 - 5] Siguiente >><br>Competición<br>Pachanga Grupo 5<br>Pachanga Grupo 4                                                                                 | Record competición<br>0v/1d<br>0v/1d                                                               | 8           |  |
|                              | Equipo<br>Equipo 10<br>Equipo 11<br>Equipo 12                                        | Manager<br>prueba<br>prueba<br>valdis                     | [1]-2-<br>País<br>España<br>España                        | 3 - 4 - 5] Siguiente >><br>Competición<br>Pachanga Grupo 5<br>Pachanga Grupo 4<br>Pachanga Grupo 3                                                             | Record competición<br>0v/1d<br>0v/1d<br>1v/0d                                                      | ©<br>©      |  |
|                              | Equipo<br>Equipo 10<br>Equipo 11<br>Equipo 12                                        | Manager<br>prueba<br>prueba<br>valdis                     | (1) - 2 -<br>País<br>España<br>España<br>España           | 3 - 4 - 5] Siguiente >><br>Competición<br>Pachanga Grupo 5<br>Pachanga Grupo 4<br>Pachanga Grupo 3                                                             | Record competición<br>0v/1d<br>0v/1d<br>1v/0d                                                      | •           |  |
|                              | Equipo<br>Equipo 10<br>Equipo 11<br>Equipo 12<br>Equipo 13                           | Manager<br>prueba<br>prueba<br>valdis<br>prueba           | [1]-2-<br>País<br>España<br>España<br>España              | 3 - 4 - 5] Siguiente >><br>Competición<br>Pachanga Grupo 5<br>Pachanga Grupo 4<br>Pachanga Grupo 3<br>Pachanga Grupo 3                                         | Record competición           0v/1d           0v/1d           1v/0d                                 | ©<br>©      |  |
|                              | Equipo 10<br>Equipo 11<br>Equipo 12<br>Equipo 13                                     | Manager<br>prueba<br>prueba<br>valdis<br>prueba           | [1] - 2 -<br>País<br>España<br>España<br>España           | 3 - 4 - 5] Siguiente >><br>Competición<br>Pachanga Grupo 5<br>Pachanga Grupo 4<br>Pachanga Grupo 3<br>Pachanga Grupo 3                                         | Record competición           0v/1a           0v/1a           1v/0a           0v/1a                 | ©<br>©<br>© |  |
|                              | Equipo 10<br>Equipo 10<br>Equipo 11<br>Equipo 12<br>Equipo 13<br>Fauino 14           | Manager<br>prueba<br>prueba<br>valdis<br>prueba           | l 1 - 2 -<br>País<br>España<br>España<br>España           | 3 - 4 - 5) Siguiente >><br>Competición<br>Pachanga Grupo 5<br>Pachanga Grupo 4<br>Pachanga Grupo 3<br>Pachanga Grupo 3<br>Pachanga Grupo 3                     | Record competición           0v/1d           0v/1d           1v/0d           0v/1d                 | 00000       |  |
|                              | Equipo 10<br>Equipo 11<br>Equipo 12<br>Equipo 13<br>Equipo 14                        | Manager<br>prueba<br>prueba<br>prueba<br>prueba           | (1 - 2 -<br>País<br>España<br>España<br>España<br>España  | 3 - 4 - 5] Siguiente >><br>Competición<br>Pachanga Grupo 5<br>Pachanga Grupo 4<br>Pachanga Grupo 3<br>Pachanga Grupo 3<br>Pachanga Grupo 2                     | Record competición           0v/1d           0v/1d           1v/0d           0v/1d                 | ©<br>©<br>© |  |
|                              | Equipo<br>Equipo 10<br>Equipo 11<br>Equipo 12<br>Equipo 13<br>Equipo 14              | Manager<br>prueba<br>prueba<br>valdis<br>prueba           | (1 - 2 -<br>País<br>España<br>España<br>España<br>España  | 3 - 4 - 5] Siguiente >><br>Competición<br>Pachanga Grupo 5<br>Pachanga Grupo 4<br>Pachanga Grupo 3<br>Pachanga Grupo 3<br>Pachanga Grupo 2                     | Record competición           0v/1d           0v/1d           1v/0d           1v/0d                 | 000         |  |
|                              | Equipo<br>Equipo 10<br>Equipo 11<br>Equipo 12<br>Equipo 13<br>Equipo 14              | Manager<br>prueba<br>prueba<br>valdis<br>prueba<br>prueba | (1 - 2 -<br>País<br>España<br>España<br>España<br>España  | 3 - 4 - 5] Siguiente >><br>Competición<br>Pachanga Grupo 5<br>Pachanga Grupo 4<br>Pachanga Grupo 3<br>Pachanga Grupo 3<br>Pachanga Grupo 2<br>Pachanga Grupo 3 | Record competición           0v/1d           0v/1d           1v/0d           1v/0d           1v/0d | 0           |  |
|                              | Equipo<br>Equipo 10<br>Equipo 11<br>Equipo 12<br>Equipo 13<br>Equipo 14<br>Equipo 15 | Manager<br>prueba<br>prueba<br>valdis<br>prueba<br>prueba | (1) - 2 -<br>País<br>España<br>España<br>España<br>España | 3 - 4 - 5] Siguiente >><br>Competición<br>Pachanga Grupo 5<br>Pachanga Grupo 4<br>Pachanga Grupo 3<br>Pachanga Grupo 3<br>Pachanga Grupo 2<br>Pachanga Grupo 3 | Record competición           0v/1d           0v/1d           1v/0d           1v/0d           0v/1d |             |  |

- Información de tu competición
  - En este apartado puedes consultar los datos de la competición en la que participas, consultando la clasificación de tu liga, el calendario, los resultados y las estadísticas de tu equipo.

| ••                 |                        |                                     |               |       |         |         |      |      |       | alit |
|--------------------|------------------------|-------------------------------------|---------------|-------|---------|---------|------|------|-------|------|
| 5                  | by solobaske           | We got next!                        |               | 24    |         |         |      |      |       |      |
| Inicio / Gestión C | ompeticione            | s / Pachanga Grupo 4                | Competicion   | G. De | portiva | Mercado | G. I | Club |       | 7    |
| Calendario t       | emporada<br>Calendario | Amistosos Pac<br>Resultados Estadís | hanga Grupo 4 |       |         |         |      |      |       |      |
| CLASIFICAC         | CIÓN                   |                                     |               |       |         |         |      |      |       |      |
|                    | Pach                   | nanga G                             | rupo          | 4     |         |         |      | VS   | P     |      |
|                    | Pos                    | Equipo                              |               |       | P       | PF      | PC   | +/-  | el el |      |
|                    | 1                      | Equipo 29                           | 1             | 1     | 0       | 62      | 41   | 21   |       |      |
|                    | 2                      | Equipo 23                           | 1             | 1     | 0       | 69      | 49   | 20   |       |      |
|                    | 3                      | Equipo 9                            | 1             | 1     | 0       | 64      | 48   | 16   |       |      |
|                    | 4                      | Equipo 36                           | 1             | 1     | 0       | 58      | 53   | 5    |       |      |
|                    | 5                      | Equipo 44                           | 1             | 1     | 0       | 59      | 56   | 3    |       |      |
|                    | 6                      | Equipo 34                           | 1             | 0     | 1       | 56      | 59   | -3   |       |      |
|                    | 7                      | Equipo 31                           | 1             | 0     | 1       | 53      | 58   | -5   |       |      |
|                    | 8                      | Equipo 45                           | 1             | 0     | 1       | 48      | 64   | -16  |       |      |
|                    | 9                      | Equipo 24                           | 1             | 0     | 1       | 49      | 69   | -20  |       |      |
|                    | 10                     | Equipo 11                           | 1             | 0     | 1       | 41      | 62   | -21  |       |      |
|                    |                        |                                     |               |       |         |         |      |      |       |      |

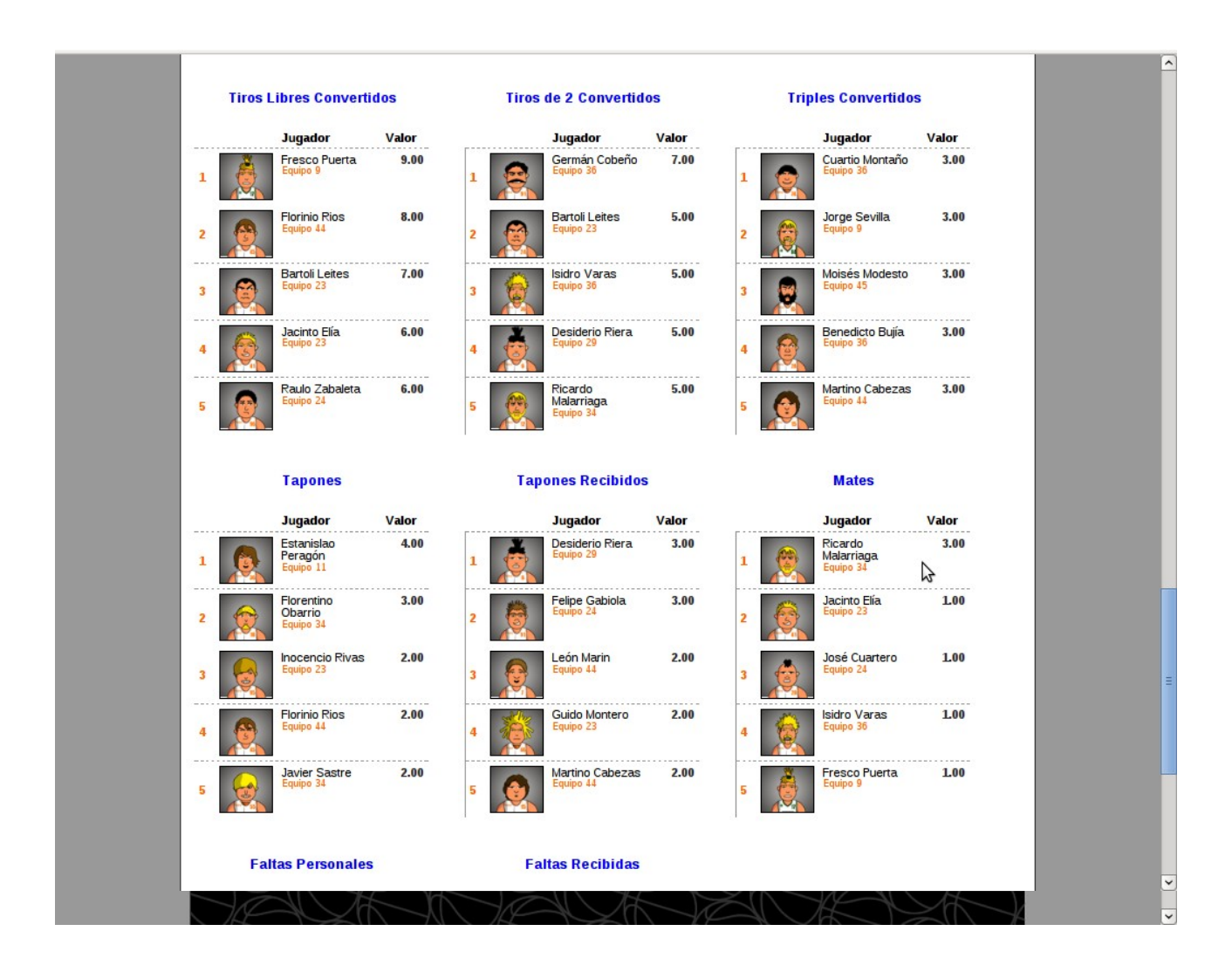

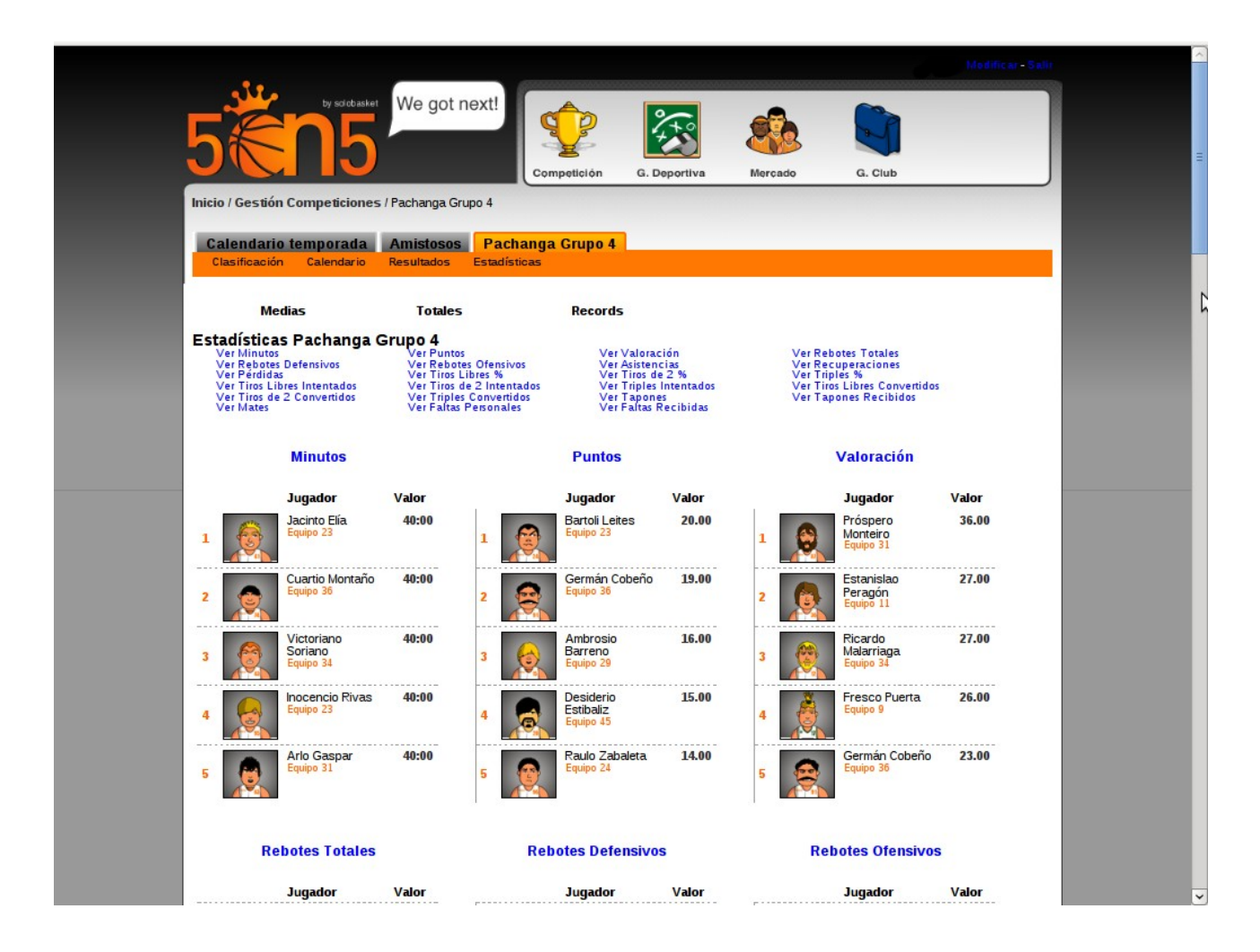

## 6. Menú "Gestión Deportiva"

En el menú 'Gestión Deportiva' se controlará toda la gestión deportiva de nuestro equipo, de forma que el menú tendrá las siguientes opciones:

- Foto del equipo
- Información general del equipo
- Información de la plantilla
- Características de la plantilla
- Estadísticas detalladas por apartados
- Crear una rutinas de entrenamiento para tu equipo
- Establecer las rotaciones de los jugadores
- Gestionar los cambios durante el partido
- Establecer las tácticas para afrontar los partidos

| -Modificar-Salir                                                                                                    | <u>^</u> |
|----------------------------------------------------------------------------------------------------|----------|
| 5     5     We got next!     Image: Competición got competición got competición go |          |
| Inicio / Gestión Deportiva                                                                                                    |          |
| Mi equipo Plantilla Características Estadísticas Entrenamiento Rotaciones Cambios Tácticas                                                                                                    |          |
| Equipo 9                                                                                                    |          |
| Peso medio 86 kg.<br>Atura media 199 cm.<br>Valoración Media 191 (23)<br>Valoración Ataque 101 (23)                                                                                                    | ▶ =      |
|                                                                                                    |          |

- Opción "Plantilla"
  - En esta opción podrás ver las características de los jugadores que forman tu plantilla, ver su condición física, su estado de ánimo, altura, peso, nombre, posición y la categoría del jugador.

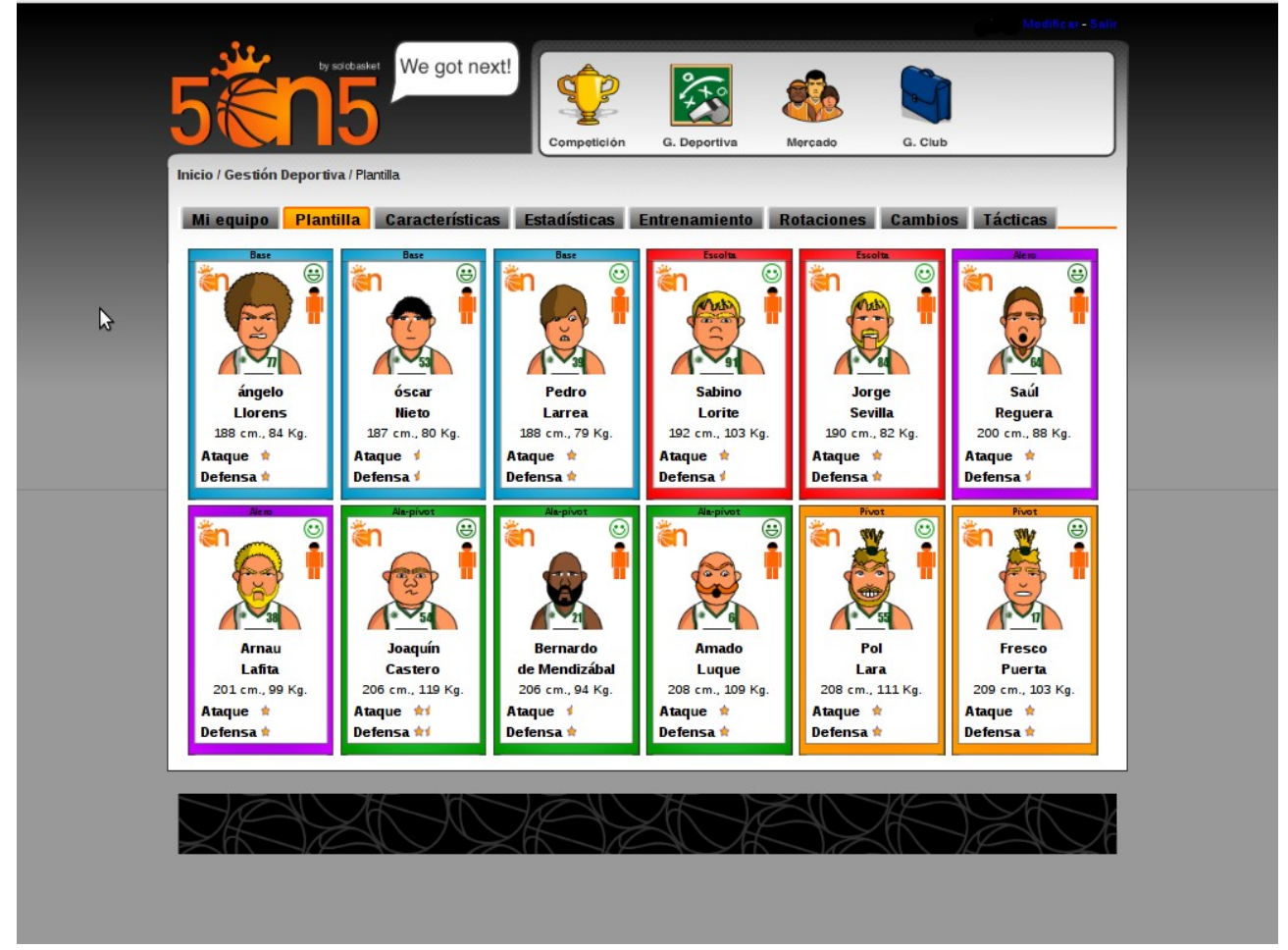

- Si pulsamos dentro de la ficha de un jugador, podemos ver más características de éste, por ejemplo:
  - Edad, nacionalidad, altura, peso.
  - Las estrellas (de 1 a 5) que posee el jugador, tanto en defensa, ataque y en general.
     Las estrellas indican la calidad del jugador, a más estrellas, más calidad.
  - El estado de ánimo del jugador, por ejemplo, en función de los minutos que juegue por partido.
  - El estado físico del

jugador.

- Las condiciones contractuales del jugador:
  - Años de contrato con nuestro equipo

- El sueldo anual del jugador
- La claúsula de rescisión
- Las características del jugador en función de diferentes apartados:
  - Aprendizaje indica la capacidad de aprendizaje del jugador, a mayor capacidad, mayor posibilidad de ser un gran jugador
  - Tiros libres, Tiros de dos y Triples indican la capacidad de tiro, que sumadas a Mate y Pase, completan la capacidad ofensiva
  - Robo, Tapones, Rebote defensivo y ofensivo indican la capacidad defensiva
  - Velocidad, Agilidad, Salto, Dribbling y Potencia indican la capacidad física
- Las estadísticas del jugador en la competición actual

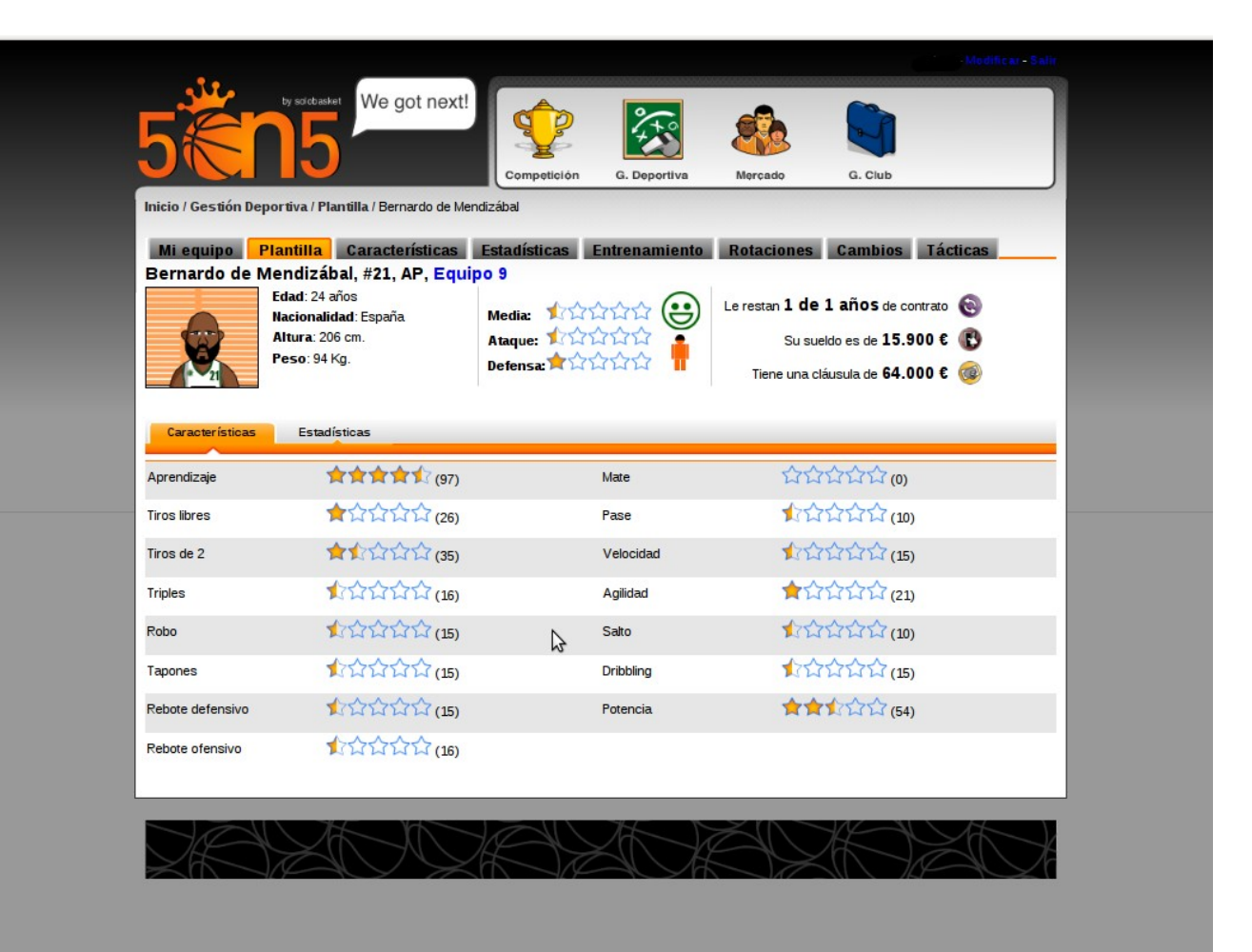

- Opción "Caracterísicas"
  - Esta opción indica las características del jugador en cada uno de los apartados anteriormente mencionados, en valores comprendidos entre 0 y 100. El valor Total, indica la media del valor del jugador, este valor es el que aparece reflejado en forma de estrellas.

|              | Serie and                        |         |       |       |          |       |        |                  |    |         |     |     |       |     | М     | o dific a | u - Salir |
|--------------|----------------------------------|---------|-------|-------|----------|-------|--------|------------------|----|---------|-----|-----|-------|-----|-------|-----------|-----------|
| 5            | by solobasket We go              | t next! | Con   |       | )<br>Ión | G.    | Deport | <b>e</b><br>tiva | M  | lercade | 3   | G.  | Club  |     |       |           |           |
| Inicio / Ges | tión Deportiva / Características |         |       |       |          |       |        |                  |    |         |     |     |       |     |       |           |           |
| Mi equi      | po Plantilla Caracterí           | sticas  | stadí | stica | s        | Entre | enami  | ento             | Ro | tacio   | nes | Can | ibios | Τá  | ctica | as        |           |
| #            | Nombre                           | Pos     | Tot   | T1    | T2       | T3    | Rob    | Тар              | RD | RO      | Mat | Pas | Vel   | Agi | Sal   | Dri       | Pot       |
| 6            | Amado Luque                      | AP      | 18    | 31    | 36       | 20    | 21     | 21               | 17 | 18      | 6   | 17  | 18    | 23  | 16    | 20        | 61        |
| 17           | Fresco Puerta                    | Р       | 17    | 31    | 43       | 11    | 19     | 22               | 26 | 29      | 0   | 13  | 18    | 13  | 9     | 11        | 63        |
| 21           | Bernardo de Mendizábal           | AP      | 14    | 26    | 35       | 16    | 15     | 15               | 15 | 16      | 0   | 10  | 15    | 21  | 10    | 15        | 54        |
| 38           | Arnau Lafita                     | A       | 22    | 44    | 34       | 38    | 35     | 11               | 21 | 16      | 0   | 16  | 30    | 32  | 13    | 29        | 52        |
| 39           | Pedro Larrea                     | В       | 20    | 33    | 27       | 24    | 16     | 5                | 9  | 12      | 0   | 36  | 38    | 37  | 9     | 37        | 32        |
| 53           | óscar Nieto                      | В       | 15    | 28    | 29       | 17    | 18     | 3                | 1  | 2       | 0   | 33  | 33    | 32  | 2     | 26        | 35        |
| 54           | Joaquín Castero                  | AP      | 24    | 35    | 39       | 32    | 23     | 22               | 19 | 21      | 6   | 20  | 24    | 28  | 25    | 33        | 70        |
| 55           | Pol Lara                         | P       | 16    | 31    | 43       | 7     | 18     | 26               | 26 | 26      | 2   | 12  | 13    | 17  | 9     | 11        | 64        |
| 64           | Saúl Reguera                     | A       | 16    | 30    | 32       | 33    | 20     | 6                | 6  | 11      | 0   | 13  | 23    | 29  | 7     | 20        | 48        |
| 77           | ángelo Llorens                   | В       | 24    | 35    | 39       | 26    | 25     | 11               | 16 | 12      | 0   | 41  | 36    | 43  | 18    | 41        | 35        |
| 84           | Jorge Sevilla                    | E       | 22    | 47    | 40       | 41    | 35     | 14               | 1  | 14      | 0   | 23  | 30    | 33  | 17    | 30        | 36        |
| _91          | Sabino Lorite                    | E       | 16    | 33    | 34       | 37    | 18     | 2                | 4  | 1       | 0   | 13  | 26    | 28  | 8     | 25        | 48        |

- Opción "Estadísticas"
  - Esta opción nos muestra en valores medios, las estadísticas de cada jugador en cada uno de los apartados, indicando la tabién la valoración que promedia.

|        |           | 6 <u>-</u>               |          |      |                   |         |       |           |       |       |      |    |     |      |     |      | Mod  | ific ar | - Salit |
|--------|-----------|--------------------------|----------|------|-------------------|---------|-------|-----------|-------|-------|------|----|-----|------|-----|------|------|---------|---------|
| 5      |           | by solobasket We g       | ot nex   | t!   | Comp              | etición | G.    | Deportive |       | Merca | do   |    | G.  | Club |     |      |      |         |         |
| Inicio | / Gestión | Deportiva / Estadísticas |          |      |                   |         |       |           |       |       |      |    |     |      |     |      |      |         |         |
| Mi     | i equipo  | Plantilla Caracte        | rísticas | Est  | tadísti           | icas    | Entre | namier    | nto F | lotac | ione | s  | Can | ibio | s   | Táct | icas |         |         |
| #      |           | Nombre                   | Pos      | VAL  | Pts               | Mat     | T1 %  | T2 %      | T3 %  | RD    | RO   | RT | AS  | TF   | TC  | BR   | BP   | FP      | FR      |
| 6      |           | Amado Luque              | AP       | 0,0  | 0,0               | 0,0     | 0%    | 0%        | 0%    | 1,0   | 0,0  | 1  | 0,0 | 0,0  | 0,0 | 0,0  | 0,0  | 1,0     | 0,0     |
| 17     | Č.        | Fresco Puerta            | Ρ        | 26,0 | 13,0              | 1,0     | 75%   | 25%       | 0%    | 6,0   | 8,0  | 14 | 1,0 | 0,0  | 1,0 | 4,0  | 1,0  | 5,0     | 9,0     |
| 21     |           | Bernardo de Mendizábal   | AP       | 0,0  | 0,0               | 0,0     | 0%    | 0%        | 0%    | 0,0   | 0,0  | 0  | 0,0 | 0,0  | 0,0 | 0,0  | 0,0  | 0,0     | 0,0     |
| 38     |           | Arnau Lafita             | A        | 0,0  | 7,0               | 0,0     | 50%   | 20%       | 16.7% | 2,0   | 0,0  | 2  | 0,0 | 0,0  | 0,0 | 3,0  | 4,0  | 0,0     | 3,0     |
| 39     |           | Pedro Larrea.            | В        | 2,0  | <mark>3,</mark> 0 | 0,0     | 0%    | 0%        | 50%   | 0,0   | 0,0  | 0  | 3,0 | 0,0  | 0,0 | 0,0  | 0,0  | 2,0     | 0,0     |
| 53     |           | óscar Nieto              | В        | 0,0  | 0,0               | 0,0     | 0%    | 0%        | 0%    | 0,0   | 0,0  | 0  | 0,0 | 0,0  | 0,0 | 0,0  | 0,0  | 0,0     | 0,0     |
| 54     |           | Joaquín Castero          | AP       | 12,0 | 3,0               | 0,0     | 50%   | 33.3%     | 0%    | 6,0   | 4,0  | 10 | 2,0 | 0,0  | 1,0 | 4,0  | 3,0  | 3,0     | 2,0     |
| 55     | Č.        | Pol Lara                 | Ρ        | 13,0 | 6,0               | 0,0     | 50%   | 100%      | 0%    | 7,0   | 4,0  | 11 | 0,0 | 0,0  | 0,0 | 0,0  | 3,0  | 1,0     | 2,0     |
| 64     |           | Saúl Reguera             | A        | 4,0  | <mark>3,</mark> 0 | 0,0     | 0%    | 0%        | 33.3% | 5,0   | 3,0  | 8  | 0,0 | 0,0  | 0,0 | 0,0  | 2,0  | 2,0     | 0,0     |
| 77     |           | ángelo Llorens           | в        | 10,0 | 13,0              | 0,0     | 83.3% | 30.8%     | 0%    | 0,0   | 0,0  | 0  | 5,0 | 1,0  | 0,0 | 5,0  | 2,0  | 3,0     | 6,0     |
|        | (3)       |                          |          |      |                   |         |       |           |       |       |      |    |     |      |     |      |      |         |         |

#### • Opción "Entrenamiento"

 En esta opción podremos elegir tres grupos de entrenamiento, por ejemplo, "Físico", "Defensa", "tiro", ... A continuación, podremos asignar a cada uno de los jugadores un grupo de entrenamiento. Una vez asignados los entrenamientos para los jugadores, podemos aplicarlos. Sólo se permite un grupode entrenamiento antes del próximo partido.

|                                             | We got next!            | ompetición G   | Deportiva | Merca   | do do    | G. Club |          |
|---------------------------------------------|-------------------------|----------------|-----------|---------|----------|---------|----------|
| nicio / Gestión Deportiva /                 | Entrenamiento           |                |           |         |          |         |          |
| Mi equipo Plantilla<br>General Entrenadores | a Características Estad | lísticas Entre | enamiento | Rotac   | iones Ca | ambios  | Tácticas |
| Grupos de Entrenamie                        | nto                     |                |           |         |          |         |          |
| Grupo                                       | 1 Condicion 🗘 Gru       | po 2 Ataque    | \$        | Grupo 3 | Defensa  | \$]     | ₽        |
| Dorsal                                      | Nombre                  | Posición       | Fatiga    | Ataque  | Defensa  | Total   | Grupo    |
| 6                                           | Amado Luque             | ala-pívot      | 85        | 22      | 25       | 14      | Grupo1 🗘 |
| 17                                          | Fresco Puerta           | pívot          | 94        | 21      | 24       | 14      | Grupo1   |
| 21                                          | Bernardo de Mendizábal  | ala-pívot      | 26        | 18      | 20       | 11      | Grupo1   |
| 38                                          | Arnau Lafita            | alero          | 50        | 26      | 27       | 18      | Grupo1   |
| 39                                          | Pedro Larrea            | base           | 61        | 24      | 21       | 16      | Grupo1   |
| 53                                          | óscar Nieto             | base           | 84        | 19      | 17       | 12      | Grupo1   |
| 54                                          | Joaquín Castero         | ala-pívot      | 98        | 30      | 31       | 19      | Grupo1   |
| 55                                          | Pol Lara                | pívot          | 94        | 20      | 24       | 13      | Grupo1 0 |
| 0                                           |                         |                |           |         | 1000     | 70.00   |          |

- Opción "Rotaciones"
  - Esta opción nos proporciona la posibilidad de establecer las rotaciones de nuestros jugadores por la posición en el campo. Para ello, basta con arrastrar (con el botón pulsado de nuestro ratón) nuestro jugador hasta la posición en la que queremos que juegue y soltar el botón. De esta forma cuando se cambia a un jugador durante el partido, se reemplaza por el siguiente en su posición que hemos colocado en la rotación. Lo ideal es establecer la rotación por defecto, para que se aplique a los siguientes partidos.

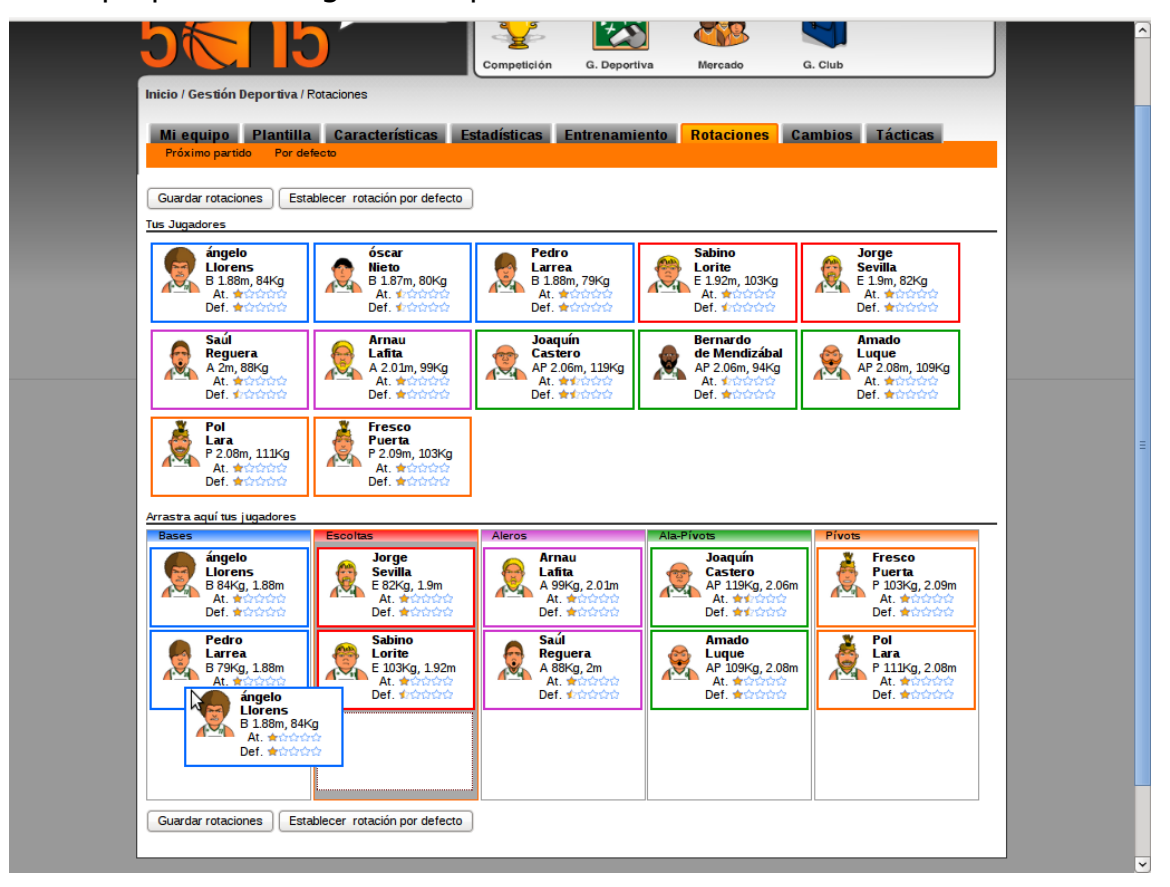

- Opción "Cambios"
  - Esta opción nos permite programar los cambios en cada uno de los cuartos, durante el partido, en función de algunos criterios:
    - Cansancio: Indica de 0 a 100 el cansancio por el que se cambia a un jugador, de forma que si el jugador alcanza ese cansancio durante el cuarto es reemplazado por el siguiente jugador en su posición de rotación.
    - Faltas: In dica de 1 a 5 el número de faltas totales por la que se cambia un jugador si éste las alcanza durante el cuarto indicado.

| • •                                               | _               |        |                |           |            |        |             |        |
|---------------------------------------------------|-----------------|--------|----------------|-----------|------------|--------|-------------|--------|
| 5 Constant                                        | We got next!    |        | <b>?</b> [     |           |            |        | 1           |        |
|                                                   |                 |        | mpeticion G.I  | Deportiva | Mercado    | G. Clu | b           |        |
| inicio / Gesuon Deportuva / Cam                   | DIOS            |        |                |           |            |        |             |        |
| Miequipo Plantilla<br>Próximo partido Por defecto | Características | Estad  | ísticas Entrei | namiento  | Rotaciones | Cambi  | os Tácticas |        |
| Jugador                                           | Cuarto 1        |        | Cuarto         | 2         | Cuarto 3   |        | Cuarto 4    |        |
|                                                   | Cansancio       | Faltas | Cansancio      | Faltas    | Cansancio  | Faltas | Cansancio   | Faltas |
| Aplicar a todos                                   | 0               | 0      | 0              | 0         | 0          | 0      | 0           | 0      |
| Pedro Larrea                                      | 10              | 1      | 50             | 3         | 50         | 4      | 50          | 5      |
| Arnau Lafita                                      | 10              | 1      | 50             | 3         | 50         | 4      | 50          | 5      |
| Jorge Sevilla                                     | 10              | 1      | 50             | 3         | 50         | 4      | 50          | 5      |
| Pol Lara                                          | 10              | 1      | 50             | 3         | 50         | 4      | 50          | 5      |
| Amado Luque                                       | 10              | 1      | 50             | 3         | 50         | 4      | 50          | 5      |
| Sabino Lorite                                     | 10              | 1      | 50             | 3         | 50         | 4      | 50          | 5      |
| Fresco Puerta                                     | 10              | 1      | 50             | 3         | 50         | 4      | 50          | 5      |
| Joaquín Castero                                   | 10              | 1      | 50             | 3         | 50         | 4      | 50          | 5      |
| ángelo Llorens                                    | 10              | 1      | 50             | 3         | 50         | 4      | 50          | 5      |
| óscar Nieto                                       | 10              | 1      | 50             | 3         | 50         | 4      | 50          | 5      |
| Bernardo de Mendizábal                            | 10              | 1      | 50             | 3         | 50         | 4      | 50          | 5      |
| Saúl Reguera                                      | 10              | 1      | 50             | 3         | 50         | 4      | 50          | 5      |
| Establecer cambios por defecto                    | )               |        |                |           |            |        |             |        |
|                                                   |                 |        |                |           |            |        |             |        |

- Opción "Tácticas"
  - Esta opción nos permite establecer las tácticas defensivas y ofensivas empleadas por nuestro equipo durante el partido, en función de algunos criterios:
    - Cuarto: Indica el período en el que vamos a aplicar la táctica.
    - Marcador: Indica el marcador que tiene que darse para aplicar esa táctica.
    - Tactica Defensiva/Ofensiva del rival: Indica la táctica defensiva/ofensiva que nuestro rival esta utilizando para aplicarse nuestra táctica.

- Táctica a aplicar: Indica la táctica Defensiva/Ofensiva a aplicar si se dan todas los criterios anteriores.
- Podemos establecer "Tácticas por defecto" para que sean aplicadas en todos nuestros partidos, o sólo tácticas a aplicar en nuestro próximo partido. Si tenemos mejores entrenadores, las tácticas se realizarán mejor y dispondremos de más riqueza táctica.
- Podemos "Consultar tácticas" para ver los detalles de las tácticas que estamos aplicando.
- Podemos consultar las "Tácticas de los rivales", de esta forma podemos ver las tácticas por defecto de nuestro próximo rival, en función de los entrenadores de los que dispongamos.

|                          |                                |                        | 11.    | Competición    | G. Depo      | rtiva      | Mercad     | 0         | G. Club        |                 |           |
|--------------------------|--------------------------------|------------------------|--------|----------------|--------------|------------|------------|-----------|----------------|-----------------|-----------|
| Inicio / Gestid          | ón Deportiva / Tác             | ticas                  |        |                |              |            |            |           |                |                 |           |
| Mieguing                 | Plantilla                      | Características        | Eet    | adísticas      | Entrenam     | ionto      | Rotaci     | anoe      | Cambios        | Tácticas        |           |
| Próximo pa               | rtido Por defect               | o Consultar Táctic     | as     | Tácticas de la | os rivales   | liento     | Notach     | unes      | Cambios        | Tacticas        |           |
|                          |                                |                        |        |                |              |            |            |           |                |                 |           |
| Tácticas para<br>Período | el próximo partido<br>Marcador | Táctica Ofensiva       |        | Táctica Defe   | ensiva Rival | Táctica (  | Defensiva  | Táctica   | Ofensiva Rival | Por defecto     | Acción    |
| Cuarto                   | Mas de 20 abajo                | Juego Exterior         |        | Cualquiera     |              | -          |            | -         |                | Sí              | Eliminar  |
| Cuarto                   | Entre 9 y 14 abajo             | Juego Exterior         |        | Cualquiera     |              | -          |            | -         |                | Sí              | Eliminar  |
| Último minuto            | Entre 6 v 9 abaio              | Juego Exterior         |        | Cualquiera     |              | _          |            | -         |                | Sí              | Eliminar  |
| Último minuto            | Entro 1 y 4 abaia              | Polén interior ol Alo  | Divet  | Cuplaniora     |              |            |            |           |                | c:              | Eliminar  |
| Olumo minuto             | Entre 1 y 4 abajo              | Dajon interior al Ala  | FIVOL  | cualquiera     |              | -          |            | -         |                | 51              | Cirrinter |
| Último minuto            | Partido Empatado               | Balón interior al Ala- | -Pívot | Cualquiera     |              | -          |            | -         |                | Sí              | Eliminar  |
| Cualquiera               | Cualquiera                     | Balón interior al Ala- | -Pívot | Cualquiera     |              | -          |            | -         |                | Sí              | Eliminar  |
| Cualquiera               | Cualquiera                     | -                      |        | -              |              | Zona 3-    | 2          | Cualqui   | era            | Sí              | Eliminar  |
| Añadir Táctica           | Ofensiva                       |                        |        |                |              |            |            |           |                |                 |           |
| Período                  | Marcador                       |                        | Táctic | ca Defensiva   | Rival        | láctica Of | ensiva a a | plicar    | Acción         |                 |           |
| Cualquiera               | Cualquiera                     | ≎]                     | Cua    | alquiera       | \$ ]         | Contraat   | aque       |           | Aña            | dir Táctica Ofe | ensiva    |
| Añadir Táctica           | Defensiva                      |                        |        |                |              |            |            |           |                |                 |           |
| Periodo                  | Marcador                       |                        | lactic | a Ofensiva R   | uvai         | lactio     | a Detensi  | va a apii | car Accion     |                 |           |
| Cualquiera               | Cualquiera                     | ÷                      | Cua    | Iquiera        | \$           | Zor        | ia 3-2     |           | Anad           | ir Táctica Defe | ensiva    |

|                                  | - Modificar - Salir                                                                                                    |
|----------------------------------|----------------------------------------------------------------------------------------------------|
|                                  | We got next!                                                                                                    |
|                                  | Competición d. Deportiva Mercado d. Club                                                                                                    |
| Inicio / Gestión Deportiva / 1   | acticas                                                                                                    |
| Mi equipo Plantilla              | Características Estadísticas Entrenamiento Rotaciones Cambios Tácticas                                                                                                    |
| Proximo partido - Por de         | ecto consultar lacticas lacticas de los rivales                                                                                                    |
| Tácticas Defensivas disponibl    | es                                                                                                    |
| Zona 3-2                         | Incrementa el aporte defensivo de los hombres exteriores, posiciones de base, escota y alero. Defendiendo mejor el tiro<br>exterior y tapando las penetraciones de los rivales de las posiciones exteriores. Disminuye el aporte defensivo de los<br>hombres interiores, posiciones ala-pivot y pívot. No es una defensa que conlleve mucho desgaste físico.                                                   |
| Zona 2-3                         | Incrementa el aporte defensivo de los hombres interiores, posiciones de ala-pívot y pívot principalmente y la posición de alero<br>en menor medida. Defiendiendo mejor el juego interior. Disminuye el aporte defensivo de los hombres exteriores, posiciones<br>base y escolta. No es una defensa que conleva mucho desgaste físico.                                                                          |
| Zona 1-3-1                       | Incrementa el aporte defensivo especialmente de las posiciones de base, y del ala-pívot y el pivot, en menor medida. Es una<br>defensa presionante en las líneas de pase, que conlleva no con desgaste físico.                                                                                                    |
| Zona 2-1-2                       | Incrementa el aporte defensivo de los hombres exteriores, posiciones de base, escolta y alero. Defiendiendo mejor el tiro<br>exterior y tapando las penetraciones de los rivales de las posiciones exteriores. Incrementa en menor medida el aporte<br>defensivo de los hombres interiores, posiciones al-privot y pivot. Es una defensa que conlleva un desgaste fisico moderado.                             |
| Zona 1-2-2                       | Incrementa el aporte defensivo tanto de los hombres exteriores, posiciones de base, escolta y alero, como el de la posición<br>de ala-pivot. Incrementa en menor medida el aporte defensivo de los hombres interiores, posición de pivot. Es una defensa<br>que conlleva un desgaste físico moderado.                                                                                                    |
| Defensa individual               | Incrementa el aporte defensivo en todas las posiciones por igual. Es una defensa que conlleva un desgaste físico elevado.                                                                                                    |
| Presión Toda la cancha           | Es una defensa individual que conlleva un gran esfuerzo físico por parte de todos los jugadores.                                                                                                    |
| Tácticas Ofensivas disponible    | 5                                                                                                    |
| Contraataque                     | Opción ofensiva que prioriza el juego rápido en contraataque una vez que se tiene la posesión del balón. En esta jugada las<br>posiciones de escolta, alero y base principalmente, y en menor medida las posiciones de ala-pivot y pivot, son las más<br>beneficiadas a la hora de culminar la jugada Esta táctica ofensiva conlleva un desgaste físico muy elevado.                                           |
| Bloqueo para tiro del Alero      | Opción ofensiva que prioriza el intento de tiro de la posición de alero mediante un bloqueo directo, es utilizada cuando<br>nuestro mejor jugador ocupa esa posición. Esta táctica ofensiva conlleva un desgaste físico bajo.                                                                                                    |
| Penetración exterior             | Opción ofensiva que prioriza los intentos de penetración a canasta de los jugadores exteriores, posiciones de base, escolta<br>y alero. Esta táctica ofensiva conlleva un desgaste físico moderado.                                                                                                    |
| Bloqueo para tiro del Base       | Opción ofensiva que prioriza el intento de tiro de la posición de escolta mediante un bloqueo directo, es utilizada cuando<br>nuestro mejor jugador ocupa esa posición. Esta táctica ofensiva conlleva un desgaste físico bajo.                                                                                                    |
| Bloqueo para tiro del<br>Escolta | Opción ofensiva que prioriza el intento de tiro de la posición de alero mediante un bloqueo directo, es utilizada cuando<br>nuestro mejor jugador ocupa esa posición. Esta táctica ofensiva conlleva un desgaste físico bajo.                                                                                                    |
| Juego Interior                   | Opción ofensiva basada en jugar principalmente con los jugadores interiores, tanto con el jugador de la posición de pívot<br>como el de la posición ala-pívot. Esta táctica ofensiva conlleva un desgaste físico bajo.                                                                                                    |
| Juego Exterior                   | Opción ofensiva basada en jugar principalmente con los jugadores exteriores, los situados en las posiciones de base,<br>escolta y alero. Esta táctica ofensiva conlleva un desgaste físico bajo.                                                                                                    |
| Pick n Roll                      | Opción ofensiva basada en jugar un bloqueo para el jugador en la posición de base realizado por el jugador en la posición de<br>pívot, de forma que el pívot continúa el movimiento hacia la canasta, en ese momento el base dispone de dos opciones, una<br>de ellas es tirar, la otra es pasar al pívot para que este tire más cerca del aro. Esta táctica ofensiva conlleva un desgaste<br>fisico moderado. |
|                                  |                                                                                                    |

## 7. Menú "Mercado"

El menú mercado te permite gestionar los fichajes y las ofertas realizadas a jugadores y al personal de club, es decir, mediante las opciones disponibles en este menú podremos contratar, buscar jugadores, hacer ofertas, renovaciones, etc... Las principales opciones son:

- Resumen del mercado
- Mercado de jugadores
- Mercado de empleados
- Opción "Resumen de mercado"
  - En esta opción podemos ver un resumen de los jugadores y personal pendiente de renovación de nuestro equipo, así como su sueldo y la claúsula de rescisión de contrato.

| 310            | by solicbasket We, of  | not ne    | xtl    | A         |           |                                         |          | ~        |          | Moom car - 54 |
|----------------|------------------------|-----------|--------|-----------|-----------|-----------------------------------------|----------|----------|----------|---------------|
|                |                        | jorno     |        | <b>U</b>  |           | 4.40                                    |          | C.       | 7        |               |
|                |                        |           |        | Competici | ón (      | G. Deportiva                            | Mercado  | G. C     | lub      |               |
| Inicio / Merca | ado                    |           |        |           |           |                                         |          |          |          |               |
| Resume         | n Mercado Mercado J    | lugado    | ores M | ercado    | Emple     | ados                                    |          |          |          |               |
| Jugadore       | s Empleados            |           |        |           |           |                                         |          |          |          |               |
|                |                        |           |        |           |           |                                         |          |          |          |               |
| Renovac        | iones Pendientes       |           |        |           |           |                                         |          |          |          |               |
|                | Nombre                 | P         | Altura | Peso      | Edad      | Media                                   | Equipo   | Claúsula | Sueldo   | Estado        |
| 0              |                        |           |        |           |           |                                         |          |          |          |               |
|                | Saúl Reguera           | Α         | 2,00   | 88        | 25        | *:::::::::::::::::::::::::::::::::::::: | Equipo 9 | 76.000€  | 15.100€  | PENDIENTE     |
|                | Pol Lara               | Р         | 2,08   | 111       | 31        |                                         | Equipo 9 | 78.000€  | 15.600 € | PENDIENTE     |
|                |                        |           |        |           |           |                                         |          |          |          |               |
|                | Bernardo de Mendizábal | AP        | 2,06   | 94        | 35        |                                         | Equipo 9 | 64.000 € | 15.900 € | PENDIENTE     |
|                |                        |           |        |           |           |                                         |          |          |          |               |
|                |                        | Where the |        |           |           |                                         | $\gg$ in |          |          | 13            |
| SÆ             |                        |           | ZÆ     |           | $\approx$ |                                         |          | XA       | Ne       |               |
|                |                        |           |        |           |           |                                         |          |          |          |               |
|                |                        |           |        |           |           |                                         |          |          |          |               |

- Opción "Mercado Jugadores"
  - En esta opción podremos buscar un jugador en el mercado, para ello dispondremos de una serie de criterios de búsqueda, de esta forma podremos buscar un jugador por posición o por cualquier otra característica como altura, peso,... Entre los criterios de búsqueda podemos elegir:
    - Posición
    - Características físicas: Altura, Peso y Edad
    - Características de juego: Valoración, Defensa y Ataque
    - Características del contrato: Claúsula de rescisión, Sueldo, Años de contrato y Fin de la puja.
  - En los criterios de búsqueda podemos establecer un valos mínimo y máximo para cada criterio, pudiendo de esta manera, buscar jugadores con unas características muy específicas.
  - Si pulsamos sobre el jugador que queremos ver en detalle, podremos realizar un puja por él, para poder ficharlo. Si nuestra puja es la mejor de todas y tenemos dinero suficiente, el jugador pasará a formar parte de nuestro equipo.

| ••                                                                   |                                    |            |                              |                                              |                                      |                         |                      |                                              |                                                                                                    |                                           |                                    |
|----------------------------------------------------------------------|------------------------------------|------------|------------------------------|----------------------------------------------|--------------------------------------|-------------------------|----------------------|----------------------------------------------|----------------------------------------------------------------------------------------------------|-------------------------------------------|------------------------------------|
| 5                                                                    | by sciobasket                      | Ve got r   | next!                        | Competició                                   | n G.                                 | Deporti                 | Va                   | Mercado                                      | G. Club                                                                                                |                                           |                                    |
| Inicio / Merca                                                       | do / Mercado Jugadores             |            |                              |                                              |                                      |                         |                      |                                              |                                                                                                    |                                           |                                    |
| Resumen                                                              | Mercado Merca                      | do Juga    | dores                        | Mercado E                                    | mplead                               | los                     |                      |                                              |                                                                                                    |                                           |                                    |
| Posiciones<br>Todas<br>Base<br>Escolta<br>Alero<br>Alapívot<br>Pívot | Altura Pess<br>Mínimo Mínim<br>0 ( | e Editoria | ad Va<br>imo I<br>imo I<br>0 | doración d<br>Mínimo d<br>0<br>Máximo d<br>0 | Ataque<br>Mínimo<br>0<br>Máximo<br>0 | Defer<br>Mínir<br>Máxir | no M<br>no M<br>no M | in puja Cla<br>línimo Mí<br>0 (<br>láximo Má | inimo M<br>0<br>1<br>1<br>1<br>1<br>1<br>1<br>1<br>1<br>1<br>1<br>1<br>1<br>1<br>1<br>1<br>1<br>1<br>1 | ueldo<br>Ínimo M<br>0 (<br>áximo M<br>0 ( | Años<br>Mínimo<br>0<br>Máximo<br>0 |
|                                                                      |                                    |            |                              | ſ                                            | Buscar                               | 1                       |                      |                                              |                                                                                                    |                                           |                                    |
| JUGADO                                                               | RES                                |            |                              | -                                            |                                      | -                       |                      |                                              |                                                                                                    |                                           |                                    |
|                                                                      |                                    |            | [1                           | - 2 - 3 43                                   | 8 - 439 -                            | 440] Sig                | liente >>            |                                              |                                                                                                    |                                           |                                    |
|                                                                      | Nombre                             | Pos        | Alt                          | P Edad                                       | Val                                  | AL                      | Def.                 | Fin Puja                                     | Claúsula                                                                                               | Sueldo                                    | Años                               |
| A                                                                    | Ander Abellá                       | в          | 1,88                         | 73 26                                        | 16                                   | 24                      | 23                   | 3 días                                       | 106000 €                                                                                               | 17700€                                    | 4                                  |
|                                                                      | Asier Abellá                       | AP         | 2,06                         | 98 17                                        | 12                                   | 19                      | 21                   | 3 días                                       | 52000€                                                                                                 | 10300€                                    | 1                                  |
| 2                                                                    | Gaspar Abellá                      | в          | 1,84                         | 77 21                                        | 11                                   | 18                      | 16                   | 3 días                                       | 76000 €                                                                                                | 15100 €                                   | 1                                  |
| 2                                                                    | Porfirio Abellá.                   | в          | 1,74                         | 76 34                                        | 17                                   | 26                      | 22                   | 3 días                                       | 82000 €                                                                                                | 20500€                                    | 4                                  |
| 2                                                                    | Adrián Abellán                     | A          | 2,03                         | 93 19                                        | 19                                   | 29                      | 29                   | 3 días                                       | 62000 €                                                                                                | 15400 €                                   | 3                                  |
|                                                                      | Emilio Abellán                     | Е          | 1,92                         | 88 20                                        | 16                                   | 25                      | 23                   | 3 días                                       | 64000 €                                                                                                | 12800 €                                   | 3                                  |
| 2                                                                    | Jonathan Abellán                   | E          | 1,93                         | 82 22                                        | 18                                   | 27                      | 24                   | 3 días                                       | 85000 €                                                                                                | 21200€                                    | 2                                  |
| <b>1</b>                                                             |                                    |            |                              |                                              |                                      |                         |                      |                                              |                                                                                                    |                                           |                                    |

- Opción "Mercado Empleados"
  - En esta opción podremos buscar un empleado de club en función de una serie de criterios de búsqueda como son:
    - Tipo de empleado: Entrenador, Secretario Técnico, Ojeador, Médico, Fisioterapeuta, etc...
    - Sueldo
    - Edad
    - Valoración
    - Años de contrato
  - En los criterios de búsqueda podemos establecer un valos mínimo y máximo para cada criterio, pudiendo de esta manera, buscar empleados con unas características muy específicas.
  - Si pulsamos sobre el empleado que queremos ver en detalle, podremos realizar un puja por él, para poder ficharlo. Si nuestra puja es la mejor de todas y tenemos dinero suficiente, el empleado pasará a formar parte de nuestro equipo.

| sit.                                                                         | in the second second se |                            |                                                           |                     |     |          |
|------------------------------------------------------------------------------|----------------------------------------------------------------------------------------------------|----------------------------|-----------------------------------------------------------|---------------------|-----|----------|
| 5                                                                            | we got ne                                                                                                    | ext!                       | <b>S</b>                                                  |                     |     |          |
|                                                                              |                                                                                                    | Competición                | G. Deportiva Mercado                                      | G. Club             |     | J        |
| Inicio / Mercad                                                              | io / Mercado Empleados                                                                                                    |                            |                                                           |                     |     |          |
| Desumer                                                                      | Manada Manada Junad                                                                                                    | Manada Frank               |                                                           |                     |     |          |
| Resument                                                                     | mercadomercado Jugado                                                                                                    | mercado Emp                | leados                                                    | _                   |     |          |
| Todas<br>Entrenador<br>Ojeador<br>Secretario Téc<br>Médico<br>Fisioterapeuta | cnico                                                                                                    | Mínimo<br>Máximo<br>Máximo | Sueido Anos<br>Mínimo Mínim<br>O (<br>Máximo Máxim<br>O ( | s<br>10<br>10<br>10 |     |          |
|                                                                              |                                                                                                    | Bus                        | car                                                       |                     |     |          |
| EMPLEAD                                                                      | OS                                                                                                    |                            |                                                           |                     |     |          |
|                                                                              |                                                                                                    | [1 - 2 - 3 48 - 4          | 9 - 50] Siguiente >>                                      |                     |     |          |
|                                                                              | Hamburg                                                                                                    | Enviro                     | Time                                                      | E de d              |     | Constate |
|                                                                              | Nombre                                                                                                    | Equipo                     | про                                                       | EGAG                | Val | Sueido   |
| -                                                                            | Fraco Puga                                                                                                    | Agentes Libres             | Secretario Técnico                                        | 47                  | 85  | 1631€    |
|                                                                              | Noé Alarcon                                                                                                    | Agentes Libres             | Médico                                                    | 53                  | 73  | 1400 €   |
| 8                                                                            | Santos Ballesta                                                                                                    | Agentes Libres             | Secretario Técnico                                        | 47                  | 81  | 1552€    |
|                                                                              | Gil Abrante                                                                                                    | Agentes Libres             | Médico                                                    | 38                  | 100 | 1916 €   |
| *                                                                            | Anselmo Aganzo                                                                                                    | Agentes Libres             | Entrenador                                                | 41                  | 91  | 1750 €   |
|                                                                              |                                                                                                    | - goineo Liorod            |                                                           |                     |     |          |
|                                                                              | Adrián Abreu                                                                                                    | Agentes Libres             | Fisioterapeuta                                            | 53                  | 80  | 1531€    |
|                                                                              | Unai Alba                                                                                                    | Agentes Libres             | Entrenador                                                | 43                  | 69  | 1332€    |
|                                                                              |                                                                                                    |                            |                                                           |                     |     |          |

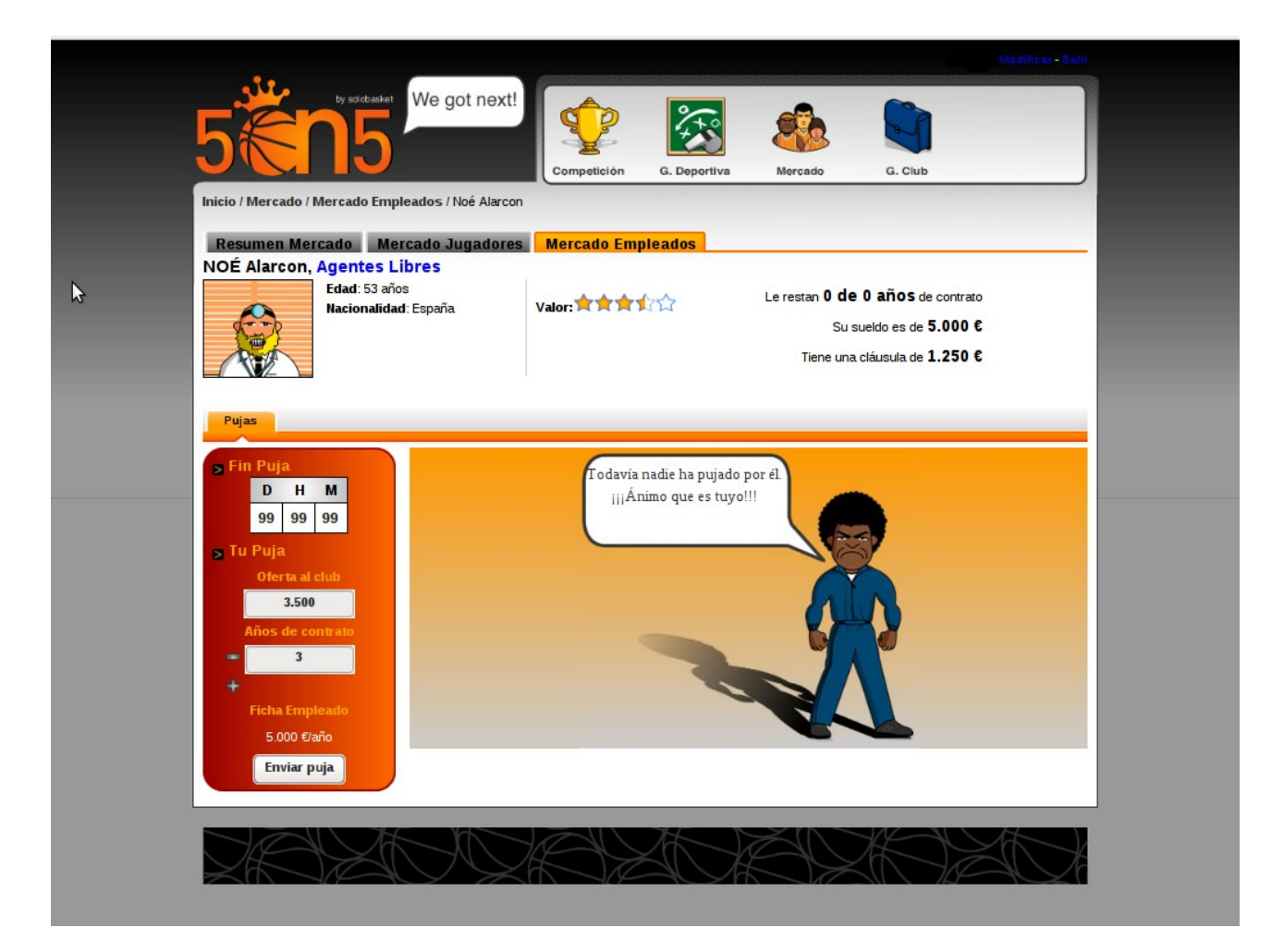

## 8. Menú "Gestión del club"

En esta opción de menú podremos gestionar el club, desde las finanzas de nuestro club, hasta la publicidad, los préstamos bancarios, el pabellón o los recursos humanos. Las opciones de este menú son las siguientes:

- Finanzas
- Pabellón
- Publicidad
- Recursos Humanos
- Préstamos
- Equipación
- Opción "Finanzas"
  - En esta opción podemos consultar las finanzas de nuestro club por jornadas, es decir, un resumen de los gastos e ingresos, como son:
    - Ingresos por taquilla, venta de jugadores, patrocinadores, vallas publicitarias y préstamos.
    - Gastos por contratación y rescisión de jugadores, salarios de la plantilla, salarios de los empleados, liquidación y cuota del préstamo y ampliacones del pabellón.

| 5 Constants We got                                                                                                    | t next!                    | G. Deportiva Mercado                                                                                                    | G. Club |                                  |
|----------------------------------------------------------------------------------------------------|----------------------------|----------------------------------------------------------------------------------------------------|---------|----------------------------------|
| Inicio / Gestión Club                                                                                                    |                            |                                                                                                    |         |                                  |
| Finanzas Pabellón Publicidar<br>Jornada Actual                                                                                                    | d Recursos Humanos         | Préstamos Equipación                                                                                                    | _       |                                  |
| Jornada 2   \$                                                                                                    |                            |                                                                                                    |         |                                  |
| •                                                                                                    |                            |                                                                                                    |         |                                  |
| -4.000                                                                                                    |                            |                                                                                                    |         |                                  |
| -8.000                                                                                                    |                            |                                                                                                    |         | - 1                              |
| -12.000                                                                                                    |                            |                                                                                                    |         | - 1                              |
| -16.000                                                                                                    |                            |                                                                                                    |         | - 1                              |
| -20.000                                                                                                    |                            |                                                                                                    |         | - 1                              |
|                                                                                                    |                            |                                                                                                    |         |                                  |
|                                                                                                    | 1                          |                                                                                                    |         |                                  |
| Ingresos                                                                                                    |                            |                                                                                                    | Gastos  |                                  |
|                                                                                                    | 0€                         | Contratación jugadores                                                                                                    |         | 0€                               |
| Taquilla                                                                                                    | 0.6                        | Rescisión de jugadores                                                                                                    |         | 0€                               |
| Venta jugadores                                                                                                    | U€                         | nostision de Jugador es                                                                                                    |         |                                  |
| laquilla<br>Venta jugadores<br>Patrocinadores                                                                                                    | 0€<br>0€                   | Salarios plantilla                                                                                                    |         | 0€                               |
| Taquifa<br>Venta jugadores<br>Patrocinadores<br>Vallas publicitarias                                                                                | 0€<br>0€<br>0€             | Salarios plantilla<br>Salarios empleados                                                                                   |         | 0€<br>0€                         |
| Taquifa<br>Venta jugadores<br>Patrocinadores<br>Vallas publicitarias<br>Péstamos                                                                    | 0€<br>0€<br>0€<br>0€       | Salarios plantilla<br>Salarios empleados<br>Liquidación préstamo                                                           |         | 0€<br>0€<br>0€                   |
| Taquifa<br>Venta jugadores<br>Patrocinadores<br>Vallas publicitarias<br>Péstamos                                                                    | 0 €<br>0 €<br>0 €          | Salarios plantilla<br>Salarios empleados<br>Liquidación préstamo<br>Cuota préstamo<br>Ampliaciones estadio                 |         | 0€<br>0€<br>0€<br>0€<br>0€       |
| Total ingresos                                                                                                    | 0€<br>0€<br>0€             | Salarios plantilla<br>Salarios empleados<br>Liquidación préstamo<br>Cuota préstamo<br>Ampliaciones estadio<br>Total gastos |         | 0€<br>0€<br>0€<br>0€<br>0€<br>0€ |
| Taquifla         Venta jugadores         Patrocinadores         Vallas publicitarias         Péstamos         Total ingresos         TOTAL JORNADA: | 0 €<br>0 €<br>0 €          | Salarios plantilla<br>Salarios empleados<br>Liquidación préstamo<br>Cuota préstamo<br>Ampliaciones estadio<br>Total gastos |         | 0€<br>0€<br>0€<br>0€<br>0€<br>0€ |
| Taquifia<br>Venta jugadores<br>Patrocinadores<br>Vallas publicitarias<br>Péstamos<br>Total ingresos                                                 | 30<br>30<br>30<br>30<br>30 | Salarios plantilla<br>Salarios empleados<br>Liquidación préstamo<br>Cuota préstamo<br>Ampliaciones estadio<br>Total gastos |         |                                  |

- Opción "Pabellón"
  - Con esta opción podemos ampliar nuestro pabellón, inicialmente éste tiene una capacidad mínima y tiene establecida una capacidad máxima a alcanzar. El pabellón, con el transcurso de las temporadas puede pasar de ser un pabellón municipal a un pabellón tipo "Arena" con capacidad para decenas de miles de espectadores.

| Estado Actual | Ampliaciones Entradas Recaudaciones anteriores<br>Pabellón de Eq | juipo 9       |     |
|---------------|------------------------------------------------------------------|---------------|-----|
|               | Capacidad actual                                                 | 500 asientos  | 10% |
|               | Capacidad máxima                                                 | 5000 asientos |     |
|               | Afluencia Media                                                  | 0 asientos    | 0%  |
|               | Afluencia Máxima                                                 | 0 asientos    | 0%  |
|               | Afluencia Mínima                                                 | 0 asientos    | 0%  |
|               | Afluencia Último partido                                         | 0 asientos    | 0%  |
|               | Recaudación media                                                | 0 €           |     |
|               | Recaudación Máxima                                               | 0 €           |     |
|               | Recaudación Mínima                                               | 0 €           |     |
|               | Recaudación Último partido                                       | 0 €           |     |
|               |                                                                  |               |     |

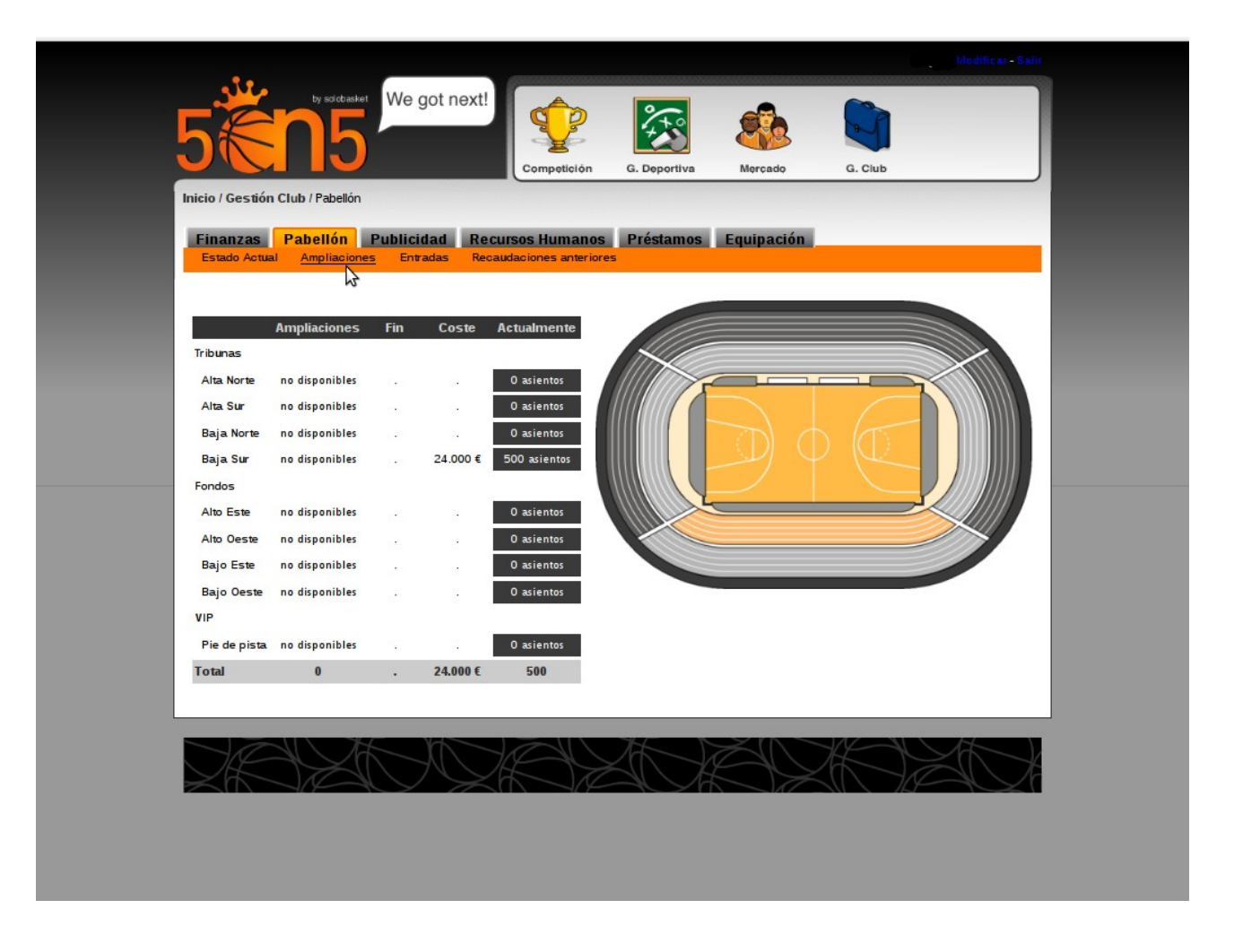

- A la hora de ampliar el pabellón, las gradas se nos presentan con colores diferentes, en función del coste de construcción.
- Podemos establecer también los precios de las entradas por sector del pabellón.
- Finalmente podremos consultar las recaudaciones en las jornadas anteriores.

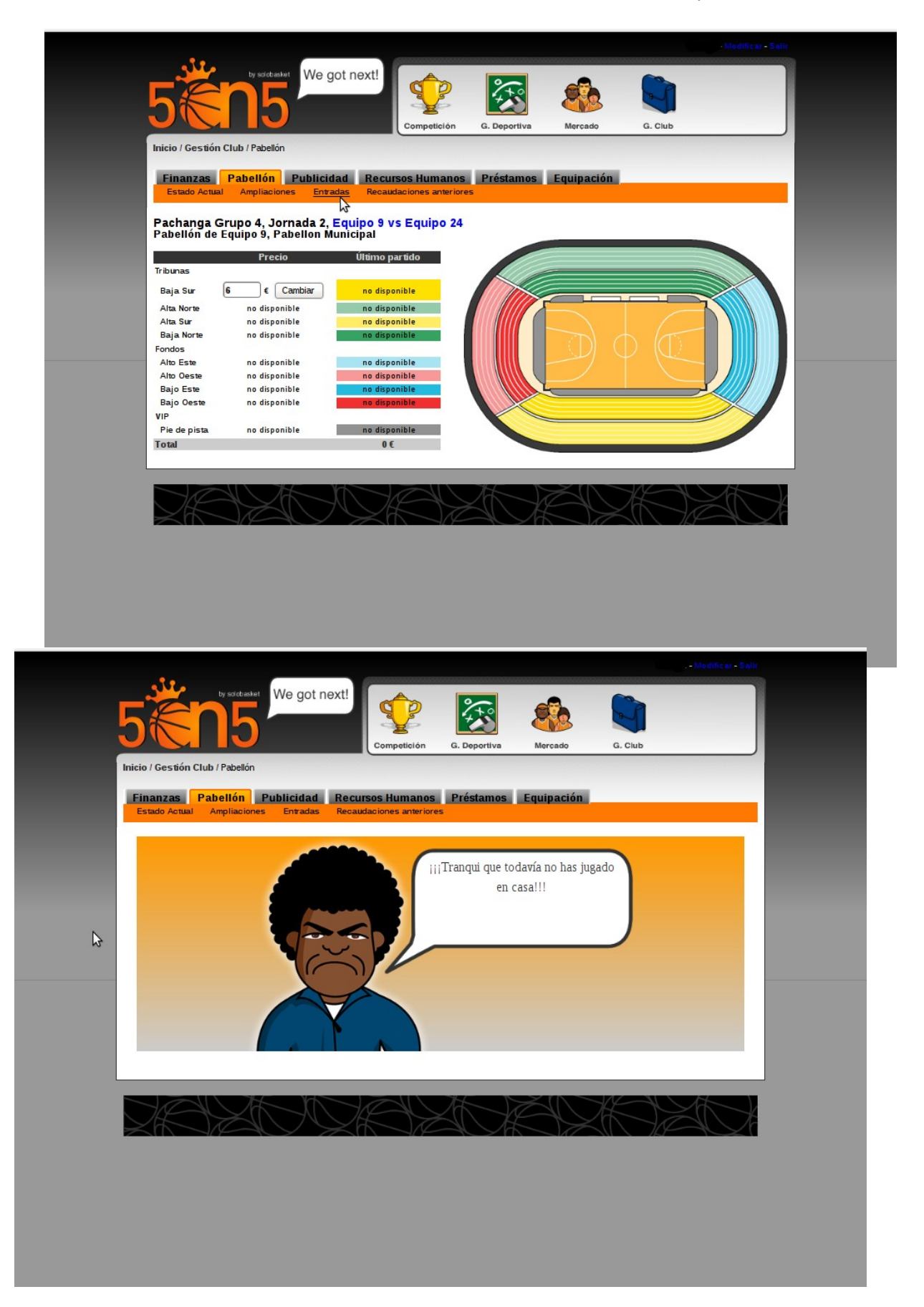

- Opción "Publicidad"
  - Mediante la publicidad podemos gestionar la contratación de los patrocinadores y la publicidad del pabellón, vallas publicitarias, etc...
  - Podemos contratar un patrocinador para las camisetas, el nombre del pabellón, la marca de las zapatillas, la televisión, la marca de ropa y el nombre del equipo.

| •                           | _               | 453335555555555555555555555555555555555 |              |            |          |               |
|-----------------------------|-----------------|-----------------------------------------|--------------|------------|----------|---------------|
| 5                           | We got nex      | xt!                                     | ***          |            |          |               |
|                             |                 | Competición                             | G. Deportiva | Mercado    | G. Club  | )             |
| Inicio / Gestion Club / Pub | blicidad        |                                         |              |            |          |               |
| Finanzas Pabello            | on Publicidad   | Recursos Humanos                        | Préstamos    | Equipación |          |               |
|                             |                 |                                         |              |            |          |               |
| PATROCINADOR                | S               |                                         |              |            |          |               |
| Camisetas                   | Nombre pabellon | Marca Zapatillas                        | TV           | Mar        | a Ropa   | Nombre equipo |
|                             |                 |                                         |              |            |          |               |
| PATROCINADOR                | PATROCINADOR    | PATROCINADOR                            | PATROCINADO  | OR PATRO   | CINADOR  | PATROCINADOR  |
| Verofertas                  | Ver o fertas    | Verofertas                              | Verofertas   | Ve         | rofertas | Verofertas    |
|                             |                 |                                         |              |            |          |               |
|                             |                 |                                         |              |            |          |               |
|                             |                 |                                         |              |            |          |               |
|                             | 216-30          |                                         | 217 20       | ž (        |          |               |
|                             |                 |                                         |              | Č()        |          |               |
|                             |                 |                                         |              | Č()        |          |               |
|                             |                 |                                         |              | č ()       |          |               |
|                             |                 |                                         |              | č ( )      |          |               |
|                             |                 |                                         |              |            |          |               |
|                             | 4690            |                                         |              |            |          |               |
|                             | 465/0           |                                         |              |            |          |               |
|                             |                 |                                         |              |            |          |               |
|                             |                 |                                         |              |            |          |               |
|                             |                 |                                         |              |            |          |               |

- Podemos ver una lista de empresas que podemos contratar como patrocinadores, en los que se detalla:
  - El importa del patrocinio
  - La duración del patrocinio
  - El ámbito o tipo de patrocinio

| Av2Media te ha rea     | izado la siguiente oferta:            | -          |
|------------------------|---------------------------------------|------------|
|                        | → 400 € por partido ganado            | $\leq$     |
| Avendia                | → 36.700 € al empezar cada temporada  | $\otimes$  |
|                        | → Itemporaua                          |            |
| www.au2media.com       |                                       |            |
| Ayer   Patrocinio Marc | a Ropa                                |            |
| Solobasket te ha re    | alizado la siguiente oferta:          |            |
| ***                    | → 100 € por partido ganado            | $\bigcirc$ |
| SOLOBASHET.COM         | → 8.400 € al empezar cada temporada.  | 0          |
| www.solobasket.com     | → 1temporada                          |            |
| Aver   Patrocinio Nom  | are equipe                            |            |
| Malamente te ha re     | alizado la siguiente oferta:          |            |
|                        | → 900 € por partido ganado            |            |
| MALAMENTE              | → 86.700 € al empezar cada temporada  | 8          |
| ·                      | $\rightarrow$ 2 temporadas            |            |
| www.malamente.es       |                                       |            |
| Ayer   Patrocinio Nom  | ore equipo                            |            |
| T2V te ha realizado    | la siguiente oferta:                  |            |
|                        | → 800 € por partido ganado            | $\sim$     |
|                        | → 84.700 € al empezar cada temporada. | 0          |
| DEM.                   | → 2 temporadas                        |            |
| www.t2v.es             |                                       |            |
| Ayer   Patrocinio Nom  | pre equipo                            |            |
| Byos Formación te      | na reauzado la siguiente oferta:      |            |
| AND O BYOS             | → 92.600 € ai empezar cada temporada  | <b>X</b>   |
| Ser formación          | → 2 temporauas                        |            |
| www.byesformacion.com  |                                       |            |
|                        |                                       |            |
|                        |                                       |            |
|                        |                                       |            |
| XHE VA                 |                                       |            |
|                        |                                       |            |

- Opción "Recursos humanos"
  - En esta opción podemos despedir o renovar a los empleados de nuestro club, como los entrenadores, ojeador, secretario técnico, etc...
- Opción "Prestamos"
  - Con esta opción podemos pedir un préstamo a una entidad financiera.
  - El préstamo siempre será concedido
  - El importe total del préstamo más los intereses debe ser pagado totalmente a final de la temporada en la que se solicita.

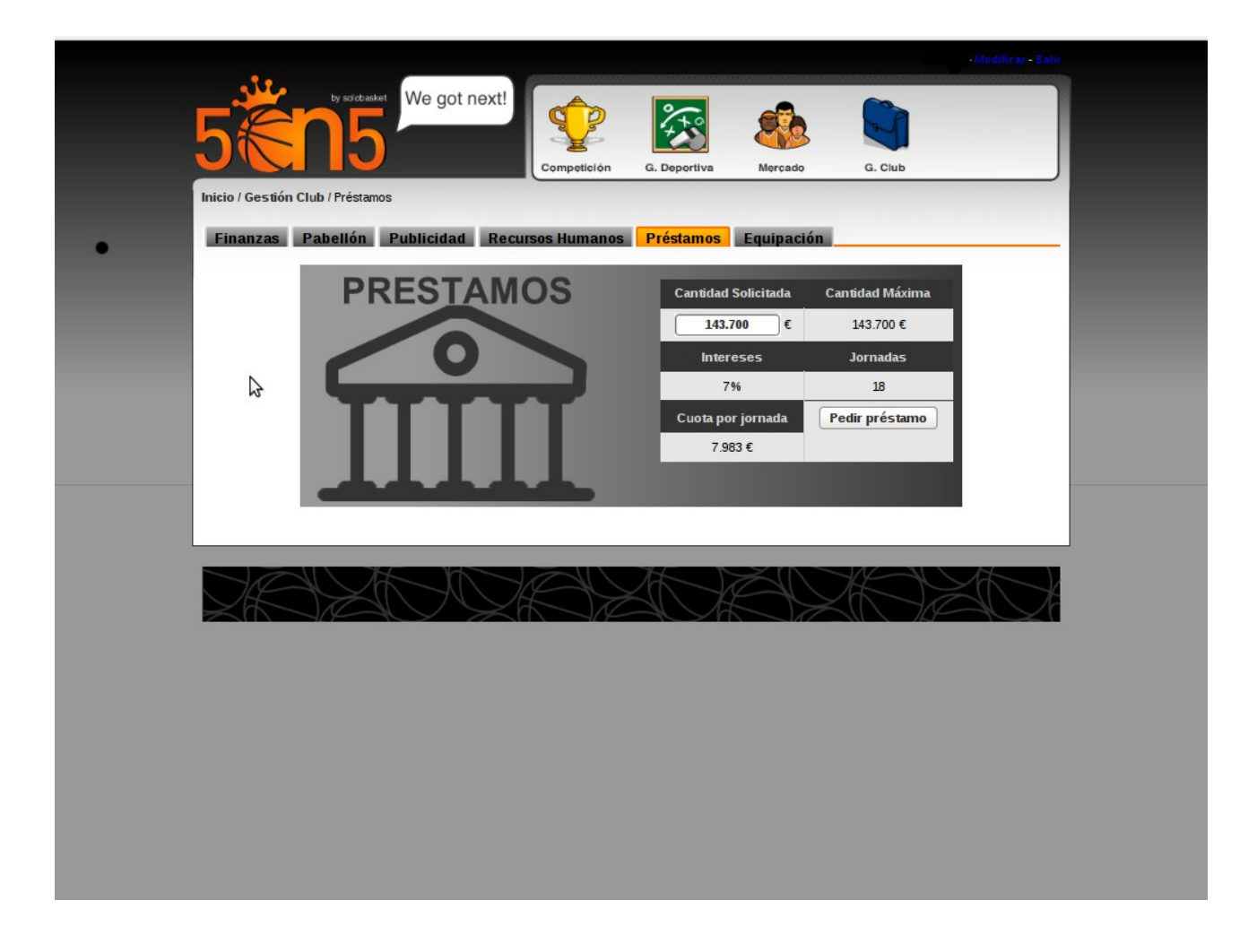

- Opción "Equipación"
  - Mediante esta opción podemos crear la equipación completa de nuestro equipo, pudiendo añadir, eliminar, cambiar el color, etc... Las opciones entre las que podemos elegir son:
    - Camiseta: Pudiendo elegir entre el tipo de camiseta (moderna o clásica), el color, el tipo, el dorsal, etc ...
    - Pantalón: Podemos elegir el color del pantalón y del logotipo.
    - Zapatillas: Podemos cambiar el color de las zapatillas, cordones, logotipo y clacetines
    - Extras: Podemos elegir el color de la camiseta interior y de las muñequeras.

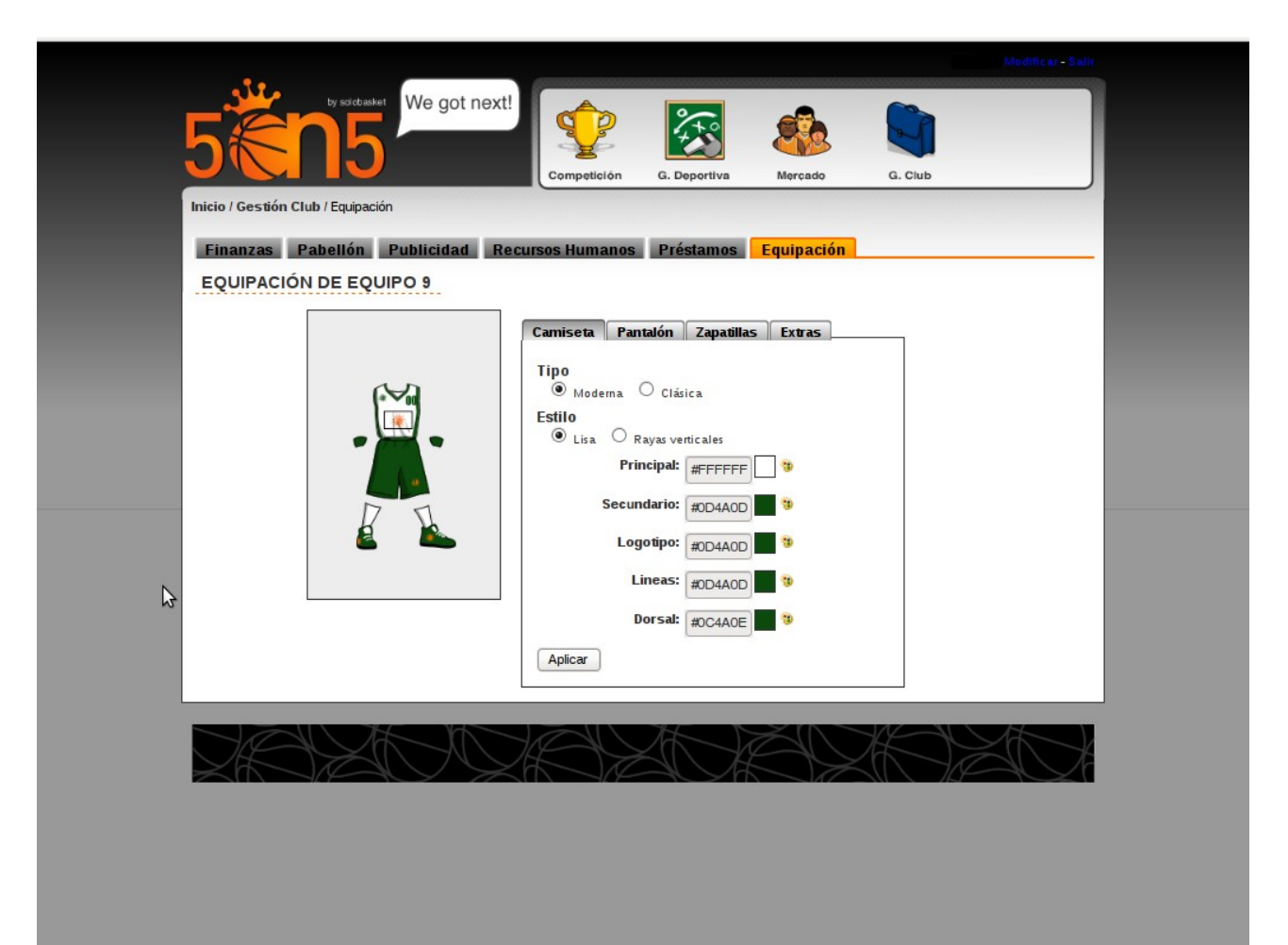

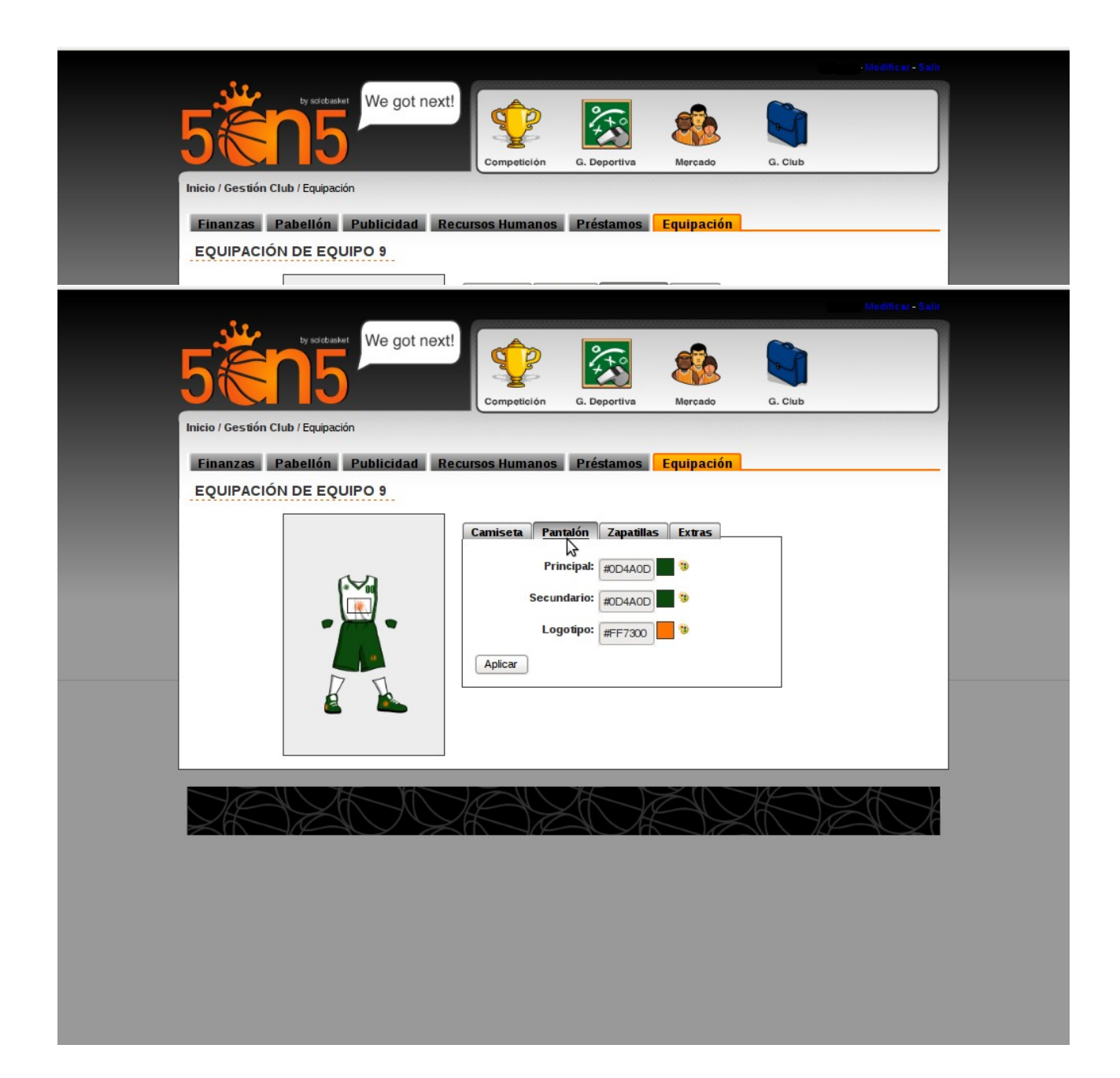

## Producido por solobasket

http://www.solobasket.com

#### Tipo de licencia de este documento

Atribución-No Comercial-Sin Derivadas

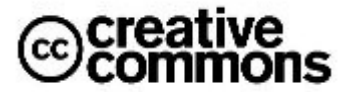

• Tu eres libre de:

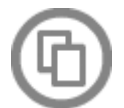

copiar, distribuir, comunicar y ejecutar públicamente la obra

• Bajo las siguientes condiciones:

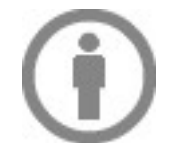

**Atribución**. Debes reconocer y citar la obra de la forma especificada por el autor o el licenciante.

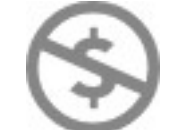

**No Comercial**. No puedes utilizar esta obra para fines comerciales

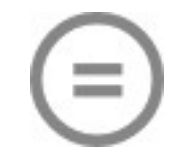

**Sin Derivadas**. No puedes alterar, transformar o generar una obra derivada a partir de esta obra.

- Al reutilizar o distribuir la obra, tienes que dejar bien claro los términos de la licencia de esta obra.
- Alguna de estas condiciones puede no aplicarse si se obtiene el permiso del titular de los derechos de autor
- Nada en esta licencia menoscaba o restringe los derechos morales del autor.